# 广州农村阳光招采平台 供应商操作手册

2025年4月

目录

| 1.       | 注册      | 1  |
|----------|---------|----|
| 2.       | 项目报名    | 4  |
| 3.       | 缴纳保证金   | 9  |
| 4.       | 编制投标文件  | 9  |
| 5.       | 递交投标文件  | 24 |
| 6.       | 在线开标    | 26 |
| 7.       | 二次报价    | 31 |
| 8.       | 下载中标通知书 | 32 |
| <u> </u> |         |    |

# 1.注册

### (1)供应商需要从门户网站进行账号注册

| 20             | 广州农村产<br>广州农村阳 <del>别</del> | 权交易所<br>治采平台 |         |                       |                          |                      |         |                               |
|----------------|-----------------------------|--------------|---------|-----------------------|--------------------------|----------------------|---------|-------------------------------|
| 首页             | 农村采购                        | 招商项目         | 直采商城    | 政策法规                  | 服务指南                     | 平台动态                 | 联系我们    |                               |
| ٦              | 州农村                         | 加光           | 招采平     | F台                    |                          | s.                   |         | 2012R                         |
| 招标采则           | 构系统                         |              | 人班也加    | 竞价采购                  | 內系统                      |                      | 点由进入    | 9501.EDM<br>②<br>招标登录<br>印云于田 |
| ◆ 交易公告         |                             |              |         |                       |                          |                      | 查看更多    | 1500TIN                       |
| 农村采购           | 招商项目                        |              |         |                       |                          |                      |         |                               |
| 2025-03-31 广州市 | i登峰实业集团有限公司                 | 同档案系统和档案整    | 理服务采购项目 | 2025-02-13 广州市<br>点项目 | 荔湾区中南街海中股份<br>更新改造规划编制及用 | 合作经济联合社村<br>相地服务采购项目 | 镇工业集聚区试 |                               |

(2)供应商录入基本信息,勾选同意《平台用户使用服务条款》后点击提交, 完成基本账户注册。

|            | 企业账号注册                        |
|------------|-------------------------------|
| *企业账号类型:   | ☑ 采购类 □ 招商类(非招商项目业务请勿选择"招商类") |
| *用户名:      | agent001                      |
| *密码:       |                               |
| *确认密码:     |                               |
| *企业名称:     | 代理机构                          |
| *是否三证合一:   | ● 是 ○ 否                       |
| *社会统一信用代码: | 12423523423                   |
| *企业负责人:    | 张鑫森                           |
| *企业地址:     | 广州市                           |
| *联系人:      | 张鑫森                           |
| *联系人手机:    | 137*****3                     |
| *联系人电话:    | 137*****3                     |
| *联系人电子邮件:  | 137******3@sina.com           |
| 验证码:       | a7d6 a7d6 看不清?                |
|            | ✓ 我已阅读并同意《平台用户使用服务条款》         |
|            | 握交 重置                         |

(3) 注册完成后,自动登录进入广州农村阳光招采平台系统,供应商需要继续完善机构信息

| ■ 机构管理 |                     |
|--------|---------------------|
| ☰ 菜単栏  | 合系統治力>              |
| ◎ 基本信息 |                     |
|        |                     |
|        |                     |
|        |                     |
|        |                     |
|        | 您还未拥有更多角色,赶紧完善机构信息吧 |
|        |                     |
|        | 完善企业基本信息            |
|        |                     |
|        |                     |
|        |                     |

(4)供应商选择需要申请的角色:供应商,以及补充完成其余企业相关信息后, 点击"提交审核"按钮,交由平台工作人员进行信息审核

|                                                                                                    | <ul> <li>親交車核</li> <li>り提交車核</li> </ul> |
|----------------------------------------------------------------------------------------------------|-----------------------------------------|
| ・                                                                                                    |                                         |
| • 1902#00 0000       • 1902#000 0000       • 1902#00000       • 1902#00000       • 1902#00000       • 1902#00000       • 1902#00000       • 1902#00000       • 1902#00000       • 1902#00000       • 1902#00000       • 1902#00000       • 1902#00000       • 1902#00000       • 1902#00000       • 1902#000000       • 1902#000000       • 1902#000000       • 1902#000000       • 1902#000000       • 1902#000000       • 1902#0000000       • 1902#0000000       • 1902#0000000       • 1902#0000000       • 1902#0000000       • 1902#00000000       • 1902#000000000000       • 1902#00000000000000000000000000000000000                                                                                                    |                                         |
| ・全全発明発生       「新生」日新生」         ・全全発明発生       「「「「「「」」」」」」」」         ・和に合生       「「」」」」」」         ・加に合生       「」」」」」         ・加に合生       「」」」」」         ・加に合生       「」」」」」         ・加に合生       「」」」」」         ・加に合生       「」」」」」」         ・加に合生       「」」」」」         ・加に合生       「」」」」」         ・加に合生       「」」」」」」         ・加に合生       「」」」」」」         ・加に合生       「」」」」」」」         ・加に合生       「」」」」」」         ・加に合生       「」」」」」         ・加に合生       「」」」」」         ・加に合生       「」」」」         ・加に合生       「」」」」         ・加に合生       「」」」」         ・加に合生       「」」」」         ・加に合生       「」」」         ・加に合生       「」」」         ・加に合生       「」」」         ・加に合生       「」」」         ・加に合生       「」」」         ・       「」」」         ・       「」」」         ・       「」」」         ・       「」」」         ・       「」」」         ・       「」」」         ・       「」」」         ・       「」」」」         ・                                                                                                    |                                         |
| ・利用日日日       「単位用         ・自古二日日       日       日       1124年       235045345         ・自古二日日       日       日       1124年       235045345         ・音気は利用日石田田<                                                                                                    |                                         |
|                                                                                                    |                                         |
| ● 単 名         ● 単 名         ● 単 名         ● 単 名         ● 単 名         ● 単 名         ● 単 名         ● 単 名         ● 単 名         ● ● 単 名         ● ● ● ●         ● ●         ● ●         ● ●         ● ●         ● ●         ● ●         ● ●         ● ●         ● ●         ●         ●         ●         ●         ●         ●         ●         ●         ●         ●         ●         ●         ●         ●         ●         ●         ●         ●         ●         ●         ●         ●         ●         ●         ●         ●         ●         ●         ●         ●         ●         ●         ●         ●         ●         ●         ●         ●         ●         ●         ●         ●         ●         ●         ●         ●         ●         ●         ●         ●         ●         ●         ●         ●         ●         ●         ●         ●         ●         ●         ●         ●         ●         ●         ●         ●         ●         ●         ●         ●         ●         ●         ●         ●         ●         ●         ●         ●         ●         ●         ●         ●         ● <t< td=""><td></td></t<> |                                         |
| · 室は地域市地市場は、「用にはない用用には日間ではたかり」     · 室は地域市地市場は、「「「」」」」       · 空は地域市地市場は、「」」」     ・ 空は中域地域に対応していたい。       · 空域の上市中点は、「」」」     ・ 空域の上市中点は、「」」」       · 空域の上市中点は、「」」」     ・ 空域の上市中点は、「」」」       · 空域の上市中点は、「」」」     ・ 空域の日本市山市市市市市市市市市市市市市市市市市市市市市市市市市市市市市市市市市市市                                                                                                    |                                         |
| ・ 1000日日     1000日日       ・ 000日日     1000日日       ・ 000日日     1000日日       ・ 000日日     1000日日       ・ 000日日     1000日日       ・ 000日日     1000日日       ・ 000日日     1000日日       ・ 000日日     1000日日       ・ 000日日     1000日日       ・ 000日日     1000日日                                                                                                    |                                         |
| · 少庶人。     筆章     · 少庶人证件号:       · 少庶人证件号:     二四百千     · 少庶人证件号:       · 沙庶人证件选述     二四百千     · 少庶人证件号:       · 沙庶人证件选述     二四百千     · 少庶人证件号       · 沙原人证件     二四百千     · 少庶人证件号       · 沙原人证件     · · · · · · · · · · · · · · · · · · ·                                                                                                    |                                         |
| ・ 免患人延祥地望: 面点様     ・ 免患人延祥也受到: L.作資料       1888代理想活動為成時     1888代理想活動為成時: L.作資料       1888代理想活動為成:     通点様                                                                                                    |                                         |
| 1898代理想法体400期1798年1999: 1898代理想法体400期1798年1999年1999年1999年1999年1999年1999年1999年                                                                                                    |                                         |
| 語時代機能活動集:<br><br>第四時代機能活動集:<br>上成部時代                                                                                                    |                                         |
|                                                                                                    |                                         |
| *行政区域代码: 面齿样 ~ 面选择 ~ 公司地址: 广州市                                                                                                    |                                         |
| 쇼퍼·비西:                                                                                                    |                                         |
| - 脱茶人: <b>31自由</b> - 脱茶人手机: 1311111111                                                                                                    |                                         |
| * 联系人电话: 1222222222 * 联系人电子邮箱: 124444444@sina.com                                                                                                    |                                         |
|                                                                                                    |                                         |

(5)当审核不通过时,供应商可在页面查看不通过原因,并进行重新修改后提 交审核

| # 机构管理 |                   |                  |                 |                    |
|--------|-------------------|------------------|-----------------|--------------------|
| ☰ 菜単栏  | 介系统首页 >           |                  |                 |                    |
| ◎ 基本信息 |                   |                  |                 |                    |
|        | 基本信息(提醒:基本        | 后息通过企业变更进行修改)    |                 |                    |
|        | 审核状态:             | 已退回 (原因:请完善联系方式) |                 |                    |
|        | 企业角色:             | 供应商              |                 |                    |
|        | 企业账号类型:           | 采购类              |                 |                    |
|        | 企业名称:             | 供应商              |                 |                    |
|        | 是否三证合一:           | ◎ 是 ◎ 否          | 统一社会信用代码:       | 1254345342         |
|        | 营业执照/组织机构代码<br>证: | 营业执照.pdf         | 营业执照是否无限期:      | ◎ 是 ⑧ 否            |
|        | 营业执照开始时间:         | 2025-04-01       | 营业执照截止时间:       | 2025-08-01         |
|        | 负责人:              | 张鑫森              | 负责人证件号:         | 441381199003231199 |
|        | 负责人证件类型:          | 居民身份证 ~          | 负责人证件(正反<br>面): | 法人代表证明书.pdf        |
|        | 所属区域:             | 广东省 > 广州市 >      | 单位性质:           | 全民所有制 >            |
|        | 其他信息(提醒:其他)       | 信息可以通过保存,直接修改信息) |                 |                    |

(6) 审核通过后,供应商登录系统可以看到相应的业务菜单

|         | 🖉 费用管理 | 👪 机构管理     | 🔡 消息管理   | ■ 资料下载 |       |     |      |        |      |      |     |
|---------|--------|------------|----------|--------|-------|-----|------|--------|------|------|-----|
| ☰ 菜単栏   | ណ ភ    | 統首页 > 投标管理 | E > 投标邀请 |        |       |     |      |        |      |      |     |
| ◎ 投标邀请  |        | 项目名称:      |          | 是否响应:  | 请选择 > | 查询  | 重置   |        |      |      |     |
| ◎ 我要报名  |        |            |          |        |       |     |      |        |      |      |     |
| ◎ 已报项目  |        | 序号         | 项目名称     |        | 分包名称  |     | 邀请类型 | 反馈截止时间 | 是否响应 | 响应结果 | 061 |
| ◎ 投标解密  |        |            |          |        |       | 无数据 |      |        |      |      |     |
| ◎ 在线开标  |        |            |          |        |       |     |      |        |      |      |     |
| ◎ 网上竟价  |        |            |          |        |       |     |      |        |      |      |     |
| ◎ 二次报价  |        |            |          |        |       |     |      |        |      |      |     |
| ◎ 网上答疑  |        |            |          |        |       |     |      |        |      |      |     |
| ◎ 澄清与异议 |        |            |          |        |       |     |      |        |      |      |     |
| ◎ 中标通知书 |        |            |          |        |       |     |      |        |      |      |     |
| ◎ 満意度調査 |        |            |          |        |       |     |      |        |      |      |     |
|         |        |            |          |        |       |     |      |        |      |      |     |

# 2. 项目报名

### (1)供应商从"投标管理"--"我要报名"菜单下进行项目报名

| ■ 菜単栏                                                                                                    | ☆ 系统首页 > 投标管理 > 我裏 | 报名    |      |      |                     |      |          |      |
|----------------------------------------------------------------------------------------------------|--------------------|-------|------|------|---------------------|------|----------|------|
| ◎ 投标邀请                                                                                                    | 项目编号:              | 项目名称: |      | 项目的  | 类型: 请选择 >           | 查询   | 重置       |      |
| ◎ 我要报名                                                                                                    |                    |       |      |      |                     |      |          |      |
| ◎ 已报项目                                                                                                    | 项目编号               | 项目名称  | 标包名称 | 报名类型 | 报名截止时间              | 项目类型 | 招标人      | 操作   |
| ◎ 投标解密                                                                                                    | GZBZ625DL1000008   | 测试项目  |      | 投标   | 2025-04-17 09:00:00 | 货物   | 天津青云建设二分 | 我要报名 |
|                                                                                                    |                    |       |      |      |                     |      |          |      |
|                                                                                                    |                    |       |      |      |                     |      |          |      |
| ⊌ 网上兑价                                                                                                    |                    |       |      |      |                     |      |          |      |
| ◎ 四上克价 ◎ 二次报价                                                                                                    |                    |       |      |      |                     |      |          |      |
| <ul> <li>※ 网上克价</li> <li>◎ 二次报价</li> <li>◎ 网上答疑</li> </ul>                                                                                          |                    |       |      |      |                     |      |          |      |
| <ul> <li>&gt;&gt;&gt;&gt;&gt;&gt;&gt;&gt;&gt;&gt;&gt;&gt;&gt;&gt;&gt;&gt;&gt;&gt;&gt;&gt;&gt;&gt;&gt;&gt;&gt;&gt;&gt;&gt;&gt;&gt;&gt;&gt;</li></ul> |                    |       |      |      |                     |      |          |      |
| <ul> <li>※ ML克价</li> <li>② 二次报价</li> <li>③ 网上答疑</li> <li>③ 澄清与异议</li> <li>③ 中标通知书</li> </ul>                                                        |                    |       |      |      |                     |      |          |      |

(2)录入报名信息和上传相关报名资料,点击"提交报名"后,招标代理工作 人员进行报名信息审核。

1

| 投标信息                                                                             |                                                                                       |    |                     | 溫馨提醒:带*号内容为必填项! |
|----------------------------------------------------------------------------------|---------------------------------------------------------------------------------------|----|---------------------|-----------------|
| 报名项目:                                                                            | 测试项目                                                                                  |    |                     |                 |
| 单位名称:                                                                            | 供应商                                                                                   |    |                     |                 |
| 是否三证合一:                                                                          | 是                                                                                     |    | 统一社会信用代码:           | 1254345342      |
| 是否联合投标:                                                                          | ○是●否                                                                                  |    |                     |                 |
| *联系人:                                                                            | 王鑫森                                                                                   | 选择 | *联系电话:              | 13112221111     |
| •联系邮箱:                                                                           | 13111222111@sina.com                                                                  |    |                     |                 |
| 订单金额:                                                                            | ¥0.01                                                                                 |    |                     |                 |
|                                                                                  |                                                                                       |    |                     |                 |
| <b>计</b> 票信息                                                                     |                                                                                       |    |                     |                 |
| <ul> <li>, 大票类型:</li> </ul>                                                      | ● 増值税电子普通发票 ○ 増值税专票                                                                   |    |                     |                 |
| <ul> <li> <b>/ 井票信息</b> <ul> <li></li></ul></li></ul>                            | <ul> <li>● 増値税电子普通发票 ○ 増値税专票</li> <li>– 増値税</li> <li>– 増値税</li> <li>– 増値税</li> </ul>  |    |                     |                 |
| <ul> <li>// 大票信息</li> <li>· 发票失型:</li> <li>· 发票拾头:</li> <li>· 纳税人识别号:</li> </ul> | <ul> <li>增值税电子普通发票 / 增值税专票</li> <li>供应商</li> <li>1254345342</li> </ul>                |    | 电话(开票使用):           | 131122211111    |
| <ul> <li> <b>并票信息</b> <ul> <li></li></ul></li></ul>                              | <ul> <li>・增值税电子普通发票 ) 増值税专票</li> <li>供应商</li> <li>1254345342</li> <li>广州银行</li> </ul> |    | 电话(开震使用):<br>*银行账号: | 13112221111     |

| * 折户行:     广州银行     *<                                                                                                    |
|----------------------------------------------------------------------------------------------------|
| ・公司地址:     广州市     ・由子師箱:     13111222111@sina.com       ####################################                                                                                                    |
| 序号         资料类型         附件信息         操作           1         * 营业执照         营业执照.pdf         上传 删除           2         * 达人代表证明书         法人代表证明书.pdf         上作 删除           3         * 达人身位证正反面         上作 删除           4         * 授权委托书         授权委托书.pdf         上作 删除       |
| 序号         资料类型         附件信息         操作           1         * 言业执照         言业执照, pdf         二人作 删除           2         * 法人代表证明书         法人代表证明书, pdf         二人作 删除           3         * 法人身份证正反面         二人作 删除           4         * 授权委托书         授权委托书, pdf         上作 删除 |
| 1         * 蕾业执照         营业执照.pdf         上传 删除           2         * 法人代表证明书         法人代表证明书.pdf         上作 删除           3         * 法人身份证正反面         法人身份证正反面.pdf         上作 删除           4         * 授权委托书         授权委托书.pdf         上作 删除                                    |
| 2         *法人代表证明书         法人代表证明书,pdf         上传 删除           3         *法人身份证正反面         法人身份证正反面,pdf         上传 删除           4         *授权委托书         授权委托书,pdf         上传 删除                                                                                                 |
| 3         法人身份证正反面_pdf         上传 删除           4         *授权委托书。pdf         上传 删除                                                                                                    |
| 4 * 授权委托书 授权委托书_pdf 上传 删除                                                                                                    |
|                                                                                                    |
| 5 * 受托人身份证正反面   受托人身份证正反面.pdf     上传 删除                                                                                                    |
| 6 其他 上传 删除                                                                                                    |

# (3)供应商可以在"投标管理"--"已报项目"菜单中查询审核状态

| 受用管理 | 北构管理           | ➡ 消息管                                                                                  | 理 📲 资料下载                                                                                                    |                                                                                                    |                                                                                                    |                                                                                                    |                                                                                                    |                                                                                                    |                                                                                                    |
|------|----------------|----------------------------------------------------------------------------------------|----------------------------------------------------------------------------------------------------|----------------------------------------------------------------------------------------------------|----------------------------------------------------------------------------------------------------|----------------------------------------------------------------------------------------------------|----------------------------------------------------------------------------------------------------|----------------------------------------------------------------------------------------------------|----------------------------------------------------------------------------------------------------|
| â    | 系统首页 > 投标管理    | 2 > 已报项目                                                                               |                                                                                                    |                                                                                                    |                                                                                                    |                                                                                                    |                                                                                                    |                                                                                                    |                                                                                                    |
|      | 项目编号:          |                                                                                        |                                                                                                    | 项目名称:                                                                                                    |                                                                                                    |                                                                                                    | 项目类型:                                                                                                    | 请选择                                                                                                    | ~                                                                                                    |
|      | 报名状态:          | 请选择                                                                                    | ~                                                                                                    | 查询                                                                                                    | 重置下载                                                                                                    | 投标工具                                                                                                    | 下载CA办理指引                                                                                                    |                                                                                                    |                                                                                                    |
|      |                |                                                                                        |                                                                                                    |                                                                                                    |                                                                                                    |                                                                                                    |                                                                                                    |                                                                                                    |                                                                                                    |
|      |                |                                                                                        |                                                                                                    |                                                                                                    | 提醒1:报名成功                                                                                                    | 后,如需递交保                                                                                                    | 证金,请在规定时间内尽快;<br>提醒2:请勿(                                                                                                    | 递交保证金,以<br>更用迅雷,电弧                                                                                                    | 人免影响您的投标结果;<br>P等下载器下载文件包;                                                                                                    |
|      | 项目编号           |                                                                                        | 项目名称                                                                                                    | 标包名称                                                                                                    | 报名类型                                                                                                    | 报名状态                                                                                                    | 报名截止时间                                                                                                    | 报往                                                                                                    | 操作                                                                                                    |
|      | GZBZ625DL10000 | 08                                                                                     | 测试项目                                                                                                    |                                                                                                    | 投标                                                                                                    | 待审核                                                                                                    | 2025-04-17 09:00:00                                                                                                    | 2025-04-                                                                                                    | 查看                                                                                                    |
|      |                |                                                                                        |                                                                                                    |                                                                                                    |                                                                                                    |                                                                                                    |                                                                                                    |                                                                                                    |                                                                                                    |
|      |                |                                                                                        |                                                                                                    |                                                                                                    |                                                                                                    |                                                                                                    |                                                                                                    |                                                                                                    |                                                                                                    |
|      |                |                                                                                        |                                                                                                    |                                                                                                    |                                                                                                    |                                                                                                    |                                                                                                    |                                                                                                    |                                                                                                    |
|      |                |                                                                                        |                                                                                                    |                                                                                                    |                                                                                                    |                                                                                                    |                                                                                                    |                                                                                                    |                                                                                                    |
|      | Â              | ☆ 系統首页 > 技術管理<br>项目編号:<br>扱名状态:           項目編号           仮目編号           GZBZ625DL10000 | <ul> <li>☆ 系統首页 &gt; 投标管理 &gt; 已即項目</li> <li>項目編号:</li> <li>現名状态: 请选择</li> <li>項目編号</li> <li>GZBZ625DL1000008</li> </ul> | <ul> <li>☆ 系统笛页 &gt; 投标着理 &gt; 已振頭目</li> <li>项目編号:</li> <li>「液目編号:</li> <li>「液目編号 项目名称</li> <li>GZBZ625DL1000008 列試項目</li> </ul> | <ul> <li>☆ 系統首页 &gt; 投标管理 &gt; 已振荡目</li> <li>项目编号: 項目名称:<br/>現名状态: 请选择 ◆ 命資</li> <li>项目编号 项目名称 标包名称</li> <li>GZBZ625DL1000008 数式项目</li> </ul> | ☆ 系統首页 > 投标管理 > 已版项目       项目編号:     项目名称:       現名状态:     请选择       現名状态:     请选择       通貨     重貨       近日編号     项目名称       原目編号     项目名称       原目編号     项目名称       板台名称     报名类型       GZBZ625DL1000008     測試成目 | 介 系统笛页 > 投标管理 → 已版项目       项目编号:     项目编号:     项目名称:       現名状态:     请选择     自前     重置     下载按标工具       提倡::     报名成功后,如需違之保       项目编号     项目名称     标包名称     报名类型     报名式态       何目编号     项目名称     标包名称     报名类型     报名式态       何目编号     项目名称     标包名称     投标     将事情 | ▲ 系统音页 > 投标管理 > 已版项目          项目编号:       项目名称:       项目条型:         聚名状态:       请选择       自論       重重       下载投标工具       下载CAか理時31         建程:       报名成功后,如需递交保证金,请在规定时间内尽快提定              项目编号       项目名称       标包名称       报名类型       报名状态       报名机出时间        2025-04-17 09:00:00         【                2025-04-17 09:00:00 | ▲ 系統範页 > 投标管理 > 已服项目       项目編号:     项目名称:     项目名称:     项目条型:     函法择       般名状态:     请选择     ▲ 師適     重置     下状状标工具     下状化力型指引       建築1:     投名成功后,如需進交保证金,請在現立時間均反快進交保证金,請加支保田品書,電算     現産2:     請勿使用出書,電算       项目編号     项目名称     标包名称     报名类型     报名优态     服名线上时间     服発       GZBZ625DL1000008     興味成項目     投标     役标     役幣     役幣     2025-04-17 09:00:00     2025-04-17 |

# (4) 对于审核不通过的情况,点击"查看"可查看不通过原因

| ▲ 投标管理        | 🖸 费用管理 | 〓 机构管理         | ₩ 消息管    | 里    |       |          |           |                         |                      |                        |
|---------------|--------|----------------|----------|------|-------|----------|-----------|-------------------------|----------------------|------------------------|
| ☰ 菜单栏         | 合系     | 统首页 > 投标管理     | ▮ > 已报项目 |      |       |          |           |                         |                      |                        |
|               |        | 项目编号:          |          |      | 项目名称: |          |           | 项目类型:                   | 请选择                  | ~                      |
| ◎ 我要报名        |        | 报名状态:          | 请选择      | ~    | 查询    | 1日 下载    | 没标工具      | 下载CA办理指引                |                      |                        |
| ◎ 已报项目        |        |                |          |      |       |          |           |                         |                      |                        |
| ◎ 投标解密        |        |                |          |      |       | 提醒1:报名成功 | 」后,如需递交保i | 正金,请在规定时间内尽快:<br>提醒2:请勿 | 递交保证金,以免<br>使用迅雷,电驴等 | 影响您的投标结果;<br>下载器下载文件包; |
| 会 在线开标        |        | 项目编号           |          | 项目名称 | 标包名称  | 报名类型     | 报名状态      | 报名截止时间                  | 报名                   | 操作                     |
| ◎ 网上竟价        | c      | GZBZ625DL10000 | 008      | 测试项目 |       | 投标       | 审核不通过     | 2025-04-17 09:00:00     | 2025-04- 별           | 語新授名                   |
| ◎ 二次报价        |        |                |          |      |       |          |           |                         | _                    |                        |
| ◎ 网上答疑        |        |                |          |      |       |          |           |                         |                      |                        |
| A 200000-0000 |        |                |          |      |       |          |           |                         |                      |                        |

| 测试项目                    |                              |                               |                           | ゆ美闭 |
|-------------------------|------------------------------|-------------------------------|---------------------------|-----|
| 投标信息                    |                              |                               |                           |     |
| 报名项目<br>统一社会信用代码<br>联系人 | :测试项目<br>:1254345342<br>:干聋森 | 单位名称:供应商<br>联系电话: 13112221111 | 联系邮箱:13111222111@sina.com |     |
| 订单金额                    | : ¥0.01                      | 报名状态:审核不通过(请完善报名资料)           |                           |     |
|                         |                              |                               |                           |     |
| 开票信息                    |                              |                               |                           |     |
| 发票类型                    | : 增值税电子普通发票                  | 发票抬头:                         | 供应商                       |     |
| 纳税人识别号                  | : 1254345342                 | 电话:                           | 13112221111               |     |
| 开户行                     | : 广州银行                       | 银行账号:                         | 235346547657              |     |
| 电子邮箱                    | : 13111222111@sina.com       |                               |                           |     |

(5)供应商可以根据不通过的原因,点击"重新报名"按钮,进行报名信息调整,再重新提交报名

| 投标管理    | 🗹 费用管理 | 👪 机构管理         | ■ 消息管    | 目 🔡 资料下载 |       |           |          |                          |                    |                            |
|---------|--------|----------------|----------|----------|-------|-----------|----------|--------------------------|--------------------|----------------------------|
| ■ 菜单栏   | â      | 系统首页 > 投标管理    | ■ > 已报项目 |          |       |           |          |                          |                    |                            |
| 段标邀请    |        | 项目编号:          |          |          | 项目名称: |           |          | 项目类型:                    | 请选择                | ~                          |
|         |        | 报名状态:          | 请选择      | ~        | 查询    | 重置下载      | 投标工具     | 下载CA办理指引                 |                    |                            |
| 🛞 已报项目  |        |                |          |          |       |           |          |                          |                    |                            |
| ● 投标解密  |        |                |          |          |       | 提醒1: 报名成功 | 1后,如需递交保 | 证金,请在规定时间内尽快i<br>提醒2:请勿( | 递交保证金,以<br>使用迅雷,电驻 | 人免影响您的投标结果;<br>P等下载器下载文件包; |
| 会 在线开标  |        | 项目编号           |          | 项目名称     | 标包名称  | 报名类型      | 报名状态     | 报名截止时间                   | 报名                 | 操作                         |
| ◎ 网上竟价  |        | GZBZ625DL10000 | 800      | 则试项目     |       | 投标        | 审核不通过    | 2025-04-17 09:00:00      | 2025-04-           | 查看 重新报名                    |
| ◎ 二次报价  |        |                |          |          |       |           |          |                          |                    |                            |
| ◎ 网上答疑  |        |                |          |          |       |           |          |                          |                    |                            |
| ◎ 澄清与异议 |        |                |          |          |       |           |          |                          |                    |                            |
| 🗟 中标通知书 |        |                |          |          |       |           |          |                          |                    |                            |

| 5    |         |            |              |           |                  |       |
|------|---------|------------|--------------|-----------|------------------|-------|
|      | *发票抬头:  | 供应商        |              |           |                  |       |
| * 5  | 内税人识别号: | 1254345342 |              | 电话(开票使用): | 13112221111      |       |
|      | *开户行:   | 广州银行       |              | *银行账号:    | 235346547657     |       |
|      | *公司地址:  | 广州市        |              | *电子邮箱:    | 13111222111@sina | i.com |
| 报名资料 |         |            |              |           |                  |       |
|      |         |            |              |           |                  |       |
| 序号   |         | 资料类型       |              | 附件信息      |                  | 操作    |
| 1    | * 营业执照  |            | 营业执照.pdf     |           |                  | 上传 删除 |
| 2    | *法人代表证明 | 月书         | 法人代表证明书.pdf  |           |                  | 上传 删除 |
| 3    | *法人身份证证 | E反面        | 法人身份证正反面.pdf |           |                  | 上传 删除 |
| 4    | * 授权委托书 |            | 授权委托书.pdf    |           |                  | 上传 删除 |
| 5    | *受托人身份; | E正反面       | 受托人身份证正反面.p  | df        |                  | 上传 删除 |
| 6    | 其他      |            |              |           |                  | 上传 删除 |
|      |         |            | ł            | 是交报名      |                  |       |

# (6) 审核通过后,点击"支付报名费"进行报名费支付

| ■ 投标管理      | 🕜 费用管理 | 👪 机构管理         | # 消息管    | 理 📲 资料下载 |       |          |          |                         |                    |                          |
|-------------|--------|----------------|----------|----------|-------|----------|----------|-------------------------|--------------------|--------------------------|
| ☰ 菜単栏       | ଳ      | 系统首页 > 投标管理    | 1 > 已报项目 |          |       |          |          |                         |                    |                          |
|             |        | 项目编号:          |          |          | 项目名称: |          |          | 项目类型:                   | 请选择                | ~                        |
| ◎ 我要报名      |        | 报名状态:          | 请选择      | ~        | 查询    | 重置下      | 战役标工具    | 下载CA办理指引                |                    |                          |
| 🛞 已报项目      |        |                |          |          | _     |          |          |                         |                    |                          |
| ● 投标解密      |        |                |          |          |       | 提醒1:报名成) | 叻后,如需递交例 | R证金,请在规定时间内尽快<br>提醒2:请勿 | 递交保证金,以<br>使用迅雷,电驴 | 免影响您的投标结果;<br>等下载器下载文件包; |
| 会 在线开标      |        | 项目编号           |          | 项目名称     | 标包名称  | 彩 报名类型   | 报名状态     | 报名截止时间                  | 报答                 | 操作                       |
| ◎ 网上竟价      |        | GZBZ625DL10000 | 108      | 测试项目     |       | 投标       | 待支付      | 2025-04-17 09:00:00     | 2025-04-           | 查看 支付报名费                 |
| ◎ 二次报价      |        |                |          |          |       |          |          |                         |                    |                          |
| ◎ 网上答疑      |        |                |          |          |       |          |          |                         |                    |                          |
| ◎ 澄清与异议     |        |                |          |          |       |          |          |                         |                    |                          |
| A mi≕atru±i |        |                |          |          |       |          |          |                         |                    |                          |

# 可选择微信扫描、支付宝扫码两种支付方式

| PPG         PRHARE         PRHARE           1         1240/RL         1240/RL         1240/RL           2         1240/RL         1240/RL         1240/RL           3         1240/RL         1240/RL         1240/RL           3         1240/RL         1240/RL         1240/RL           3         1240/RL         1240/RL         1240/RL           4         1240/RL         1240/RL         1240/RL |                     |                                     |               |  |
|----------------------------------------------------------------------------------------------------|---------------------|-------------------------------------|---------------|--|
| Product         Ref 4         Ref 4           1         當出決照         當出決照,pdf           2         法人代表证明书         法人传承问句证正反面。           3         法人代表证明书,pdf           3         授权委托书         授权委托书,pdf           3         受托人身份证正反面         受托人身份证正反面,pdf           4         其他                                                                                                    | <b>* B</b>          | When all the                        |               |  |
| 1     高型が     高型が       2     法人代表证明书     法人代表证明书,pdf       3     法人代表目の近正反面     法人身の近正反面,pdf       3     愛托人身の近正反面     受托人身の近正反面 pdf       4     其他     受托人身の近正反面,pdf                                                                                                    | 序号                  | 资料类型                                | 附件直动          |  |
| 2     減入代表総時予     減入代表総時予の1       3     減人未多份证正反面     減入身份证正反面pdf       3     受托人身份证正反面     受托人身份证正反面pdf       4     其他                                                                                                    | 1                   |                                     |               |  |
| 3     液水(花易铃道正反面     菜人名哈道正反面, 2000       3     授又委托书     授奴委托朱贞f       3     爱托人号份证正反面     愛托人号份证正反面, 2000       4     其他                                                                                                    | 2                   | 法人代表证明书                             | 达入代表证明书.pdf   |  |
| 3     授权委托书     授权委托书,pdf       3     受托人身份证正反面     受托人身份证正反面pdf       4     其他                                                                                                    | 3                   | 法人代表身份证正反面                          | 法人身份证正反面.pdf  |  |
| 3     受托人务份证正反面 pdf       4     其他         支付方式: ○ 微信支付     ② 支付宝支付       支付金額: ¥0.01                                                                                                    | 3                   | 授权委托书                               | 授权委托书.pdf     |  |
| 4 其他<br>■ 支付金額<br>■ 支付方式: ○ 微信支付 ② 支付宝支付<br>支付金額: ¥0.01                                                                                                    | 3                   | 受托人身份证正反面                           | 受托人身份证正反面.pdf |  |
| ▶ 支付方式:       ○ 微信支付       ② 支付宝支付         支付金額:       ¥ 0.01                                                                                                    | 4                   | 其他                                  |               |  |
|                                                                                                    | ┃ <b>支付金額</b><br>・3 | 전方式: 🕜 ) 微信支付 킩 ) 支付<br>石付金額: ¥0.01 | 宝支付           |  |
| 在线支付                                                                                                    |                     |                                     | 在线支付          |  |

| C C C C H 农村产                             | ·交易所<br>uity Exchange                                                                                          |  |
|-------------------------------------------|----------------------------------------------------------------------------------------------------|--|
|                                           | 支付准备                                                                                                    |  |
| 訂進時, 20225411000002                       | 支付金额: ¥ 0.01                                                                                                   |  |
| 报名费   报名费                                 | <ul> <li>请在 2025-04-12 00:01:04前 完成支付, 过期自动取消,</li> </ul>                                                      |  |
| <ul> <li>取消规则:订单一经输认成功,不可取消或变量</li> </ul> | 若需要申请退款,仅支持跟路退回。                                                                                               |  |
|                                           |                                                                                                    |  |
|                                           | E TELEVISION DE LA COMPANIA DE LA COMPANIA DE LA COMPANIA DE LA COMPANIA DE LA COMPANIA DE LA COMPANIA DE LA C |  |
|                                           |                                                                                                    |  |

扫码支付完成后,点击"返回列表",查看报名情况

| 州农村产权交易所<br>ngzhou Agriculture Equity Exchange |                                                                                                    |                                                                                                    |                                                                                                    |
|------------------------------------------------|----------------------------------------------------------------------------------------------------|----------------------------------------------------------------------------------------------------|----------------------------------------------------------------------------------------------------|
|                                                | 2 在线支付                                                                                             | ——3 支付结果                                                                                                    |                                                                                                    |
|                                                |                                                                                                    |                                                                                                    |                                                                                                    |
| C                                              |                                                                                                    |                                                                                                    |                                                                                                    |
| 订单支付                                           | t成功                                                                                                |                                                                                                    |                                                                                                    |
| 订单号: 202254                                    | 11000002                                                                                           |                                                                                                    |                                                                                                    |
| 返回列                                            | ŧ.                                                                                                 |                                                                                                    |                                                                                                    |
|                                                | <b>- 州农村产权交易所</b><br>angzhou Agriculture Equity Exchange<br>① 支付准备<br>び単支た<br>订単明: 202254<br>10年期: | <b>*州农村产权交易所</b><br>angzhou Agriculture Equity Exchange<br>① 支付准备<br>② 在线支付<br>び単支付成功<br>订単時: 20225411000002<br>上記切法 | ・ 一、 文付准备       ② 在技支付       ③ 支付结果         ・ ② 女付金       ② 女付结果         ・ ○ 文付准备       ② 女付结果         ・ ○ 女付た助し       ジ付付まし         ・ ○ 女付た助し       ジ付付まし         ・ ○ 女付た助し       ジレビルのし         ・ ○ シレジルのと       ジレビルのし |

| 测试项目     |                      |                   |                            | の关闭  |
|----------|----------------------|-------------------|----------------------------|------|
| 投标信息     |                      |                   | 被动能会                       | 104m |
| 报名项目     | :测试项目                |                   | Estrat.                    |      |
| 统一社会信用代码 | 1254345342           | 单位名称:供应商          |                            |      |
| 联系人:     | 王盦森                  | 联系电话: 13112221111 | 联系邮箱: 13111222111@sina.com |      |
| 订单金额     | ¥ 0.01               | 报名状态:报名成功         |                            |      |
|          |                      |                   |                            |      |
| 开票信息     |                      |                   |                            |      |
| 发票类型:    | 增值税电子普通发票            | 发票抬               | 头: 供应商                     |      |
| 纳税人识别号   | 1254345342           | 电                 | 话: 13112221111             |      |
| 开户行:     | 广州银行                 | 银行账               | 长号: 235346547657           |      |
| 电子邮箱:    | 13111222111@sina.com |                   |                            |      |

# 3. 缴纳保证金

报名完成后,系统会自动根据项目设定的保证金金额生成待支付的保证金订单,供应商如需递交保证金,请在规定时间内尽快递交保证金 在"费用管理"--"保证金"菜单,可以查看保证金订单相关信息

| ■ 菜単栏                                 | 合系统首次 | 5 > 費用簡明 | ≣ > 保证金     |            |        |        |        |                  |        |     |    |
|---------------------------------------|-------|----------|-------------|------------|--------|--------|--------|------------------|--------|-----|----|
| <ul><li>※ 报名费</li><li>※ 保证金</li></ul> | 1     | 项目名称:    |             |            | 订单状态:  | 全部 ~   | 是否已退款: | 全部 ~             | 直前重置   |     |    |
| ◎ 中标服务费                               | 序号    | ij       | 单编号 ≎       | 订单金额 💠     | 订单状态 🗘 | 项目名称 💠 | 标包名    | 称 缴纳截止时间 💠       | 完成时间 👙 | 是否已 | 操作 |
|                                       | 1     | 2025041  | 12353257332 | ¥ 5,000.00 | 待支付    | 测试项目   |        | 2025-04-17 09:00 |        |     | 查看 |

支付完成后,系统根据交易流水信息自动匹配,匹配成功过后订单状态更新为"己支付"

| ▲ 投标管理             | 🕜 费用管理 | # 机构管理    | ■ 消息管理        | 资料下载        |        |           |           |                  |                  |     |    |
|--------------------|--------|-----------|---------------|-------------|--------|-----------|-----------|------------------|------------------|-----|----|
| ≡ 菜単栏              | ŵ 8    | 第6首页 > 費用 | 管理 > 保证金      |             |        |           |           |                  |                  |     |    |
| <ul><li></li></ul> |        | 项目名称:     |               |             | 订单状态:  | 全部 ~      | 是否已退款: 全部 | ~                | 前间重量             |     |    |
| ◎ 中标服务费            |        | 序号        | 订单编号 \$       | 订单金额 ≎      | 订单状态 🗘 | 项目名称 😂    | 标包名称      | 缴纳截止时间 ≎         | 完成时间 💠           | 是否已 | 操作 |
|                    |        | 1 20250   | 4112353257332 | ¥ 5,000.00  | 已支付    | 测试项目      |           | 2025-04-17 09:00 | 2025-04-12 09:00 |     | 查看 |
|                    |        |           | M112333237332 | \$ 3,000.00 | LUI    | 109M-94C3 |           | 2023-04-17-03:00 | 2023-04-12 03:00 |     | 24 |

# 4. 编制投标文件

(1) 报名完成后,在"投标管理"--"已报项目"菜单,点击"下载文件包" 下载电子资料包

| ■ 投标管理  | 2 费用管理 | ■ 机构管理         | II 消息管理         | 當料下载 |       |            |       |                     |                         |                  |                            |
|---------|--------|----------------|-----------------|------|-------|------------|-------|---------------------|-------------------------|------------------|----------------------------|
| ■ 菜单栏   | 6 8    | 統首页 > 投标管理     | ŧ > 已报项目        |      |       |            |       |                     |                         |                  |                            |
| ◎ 投标邀请  |        | 项目编号           | 2               |      | 项目名称: |            |       |                     | 项目类型: 请选择               |                  | ~                          |
| ◎ 我要报名  |        | 报名状态           | : 请洗择           | ~    | itria | <b>#</b> # | 下载投标工 | 日下母CA力理指引           |                         |                  |                            |
| ◎ 已报项目  | ]      |                |                 |      |       |            |       |                     |                         |                  |                            |
| ◎ 投标解密  |        |                |                 |      |       |            | 提醒1:  | 报名成功后,如需递交保证        | 金,请在规定时间内尽快递<br>提醒2:请勿使 | 交保证金,以<br>用迅雷,电骤 | 以免影响您的投标结果;<br>P等下载器下载文件包; |
| ◎ 在线开标  |        | 项目编号           |                 | 项目名称 | 标包名称  | 报名类型       | 报名状态  | 报名截止时间              | 报名时间                    | 项目类              | 操作                         |
| ◎ 网上竟价  | 4      | GZBZ625DL10000 | 008 <b>W</b> ir | 项目   |       | 投标         | 报名成功  | 2025-04-17 09:00:00 | 2025-04-11 23:31:40     | 货物               | 查看 下载文件包                   |
| ◎ 二次报价  |        |                |                 |      |       |            |       |                     |                         |                  |                            |
| ◎ 网上答疑  |        |                |                 |      |       |            |       |                     |                         |                  |                            |
| ◎ 中标通知书 |        |                |                 |      |       |            |       |                     |                         |                  |                            |

注意:系统下载文件包、递交投标文件、解密投标文件等操作,需要在 IE9 或以上浏览器环境中进行,如出现以下提示,请使用 IE9 或以上浏览器登录后重新操作(如 Edge 浏览器开启 IE 兼容性模式、360 极速浏览器开启兼容性模式等)

| ■ 消息管理 日 | 您当前使用的并非IE95<br>以上的浏览器版本进行 | 或以上浏览器,为<br>招标文件下载、3 | o保障您后续挑<br>投标文件递交 | 设标与解密的<br>与在线投标 | 的正常进行,请您修<br>文件解密的操作! | 吏用IE9或 <sup>×</sup> |         |      |
|----------|----------------------------|----------------------|-------------------|-----------------|-----------------------|---------------------|---------|------|
| > 已报项目   |                            |                      |                   |                 |                       | 确定                  |         |      |
|          |                            |                      | 项目名称:             |                 |                       |                     |         | 项目类型 |
| 请选择      | ~                          |                      | 查询                | 重置              | 下载投标工具                | Į T                 | 载CA办理指引 |      |

下载完成后,解压文件包,可以得到招标文件.docx、招标文件.pdf 以及招标文件转定格式的数据文件,此数据文件用于后续导入投标文件工具进行投标文件编制

| 🔟 招标文件.docx | 2025/4/10 23:05 | <b>DOCX</b> 文档 | 11 KB |
|-------------|-----------------|----------------|-------|
| 招标文件.GJSZB  | 2025/4/10 23:05 | GJSZB 文件       | 61 KB |
| ❷ 招标文件.pdf  | 2025/4/10 23:05 | WPS PDF 文档     | 43 KB |

#### (2) 下载安装投标工具

(a) 在"资料下载"菜单中,分别点击投标工具栏中的"网证通 CA 驱动与盖章 驱动.zip"、"广州农村阳光招采平台投标文件编制工具.zip"进行下载,解压

| ☆ 系统当页 > 资料下载                                               |                                              |
|-------------------------------------------------------------|----------------------------------------------|
| *注:请于安装广州农村阳光招采平台各项工具前 <mark>关闭或退出杀毒软件</mark> 以免<br>10 操作手册 | 安装异常.                                        |
| 1、供应商操作手册 pdf<br>2、供应商操作视频 mp4<br>3、关于批量签章、频维章使用要求说明 pdf    | 1、网证通CA驱动与盖着驱动zip<br>2、广州农村阳光招采平台投标文件编制工具zip |

#### (b) 安装网证通相关软件

"网证通 CA 驱动与盖章驱动. zip"工具包解压后包含以下两个安装程序,根据 "说明. txt"文件说明分别进行安装【1. 安装前,请关闭相关杀毒软件、拦截软 件等; 2. 安装程序名称中已经写明了版本号(V4.5.5 和 V3.2.5),如果本机已 经安装了同款网证通、电子签章软件的其他版本或者其他类似的签章软件,请卸 载干净后,重启再进行安装,否则会存在兼容问题导致投标文件编制异常; 3 如 果无法卸载其他版本的签章软件,建议直接更换较为纯净的设备,避免影响投标 活动;4. 安装完成后,请固定软件版本(V4.5.5 和 V3.2.5),不要进行版本升级】

| 🔳 1、网证通安全客户端V4.5.5.exe                                                                                                    | 应用程序                            | 45,753 KB | 否 |
|----------------------------------------------------------------------------------------------------|---------------------------------|-----------|---|
| ■ 2、NETCA电子签章软件V3.2.5.exe                                                                                                    | 应用程序                            | 51,275 KB | 否 |
| ✓ ☐ 说明.txt                                                                                                    | 文本文档                            | 1 KB      | 否 |
| <ul> <li>○ 说明.txt - 记事本</li> <li>文件(E) 编辑(E) 格式(Q) 查看(У) 帮助(出)</li> <li>一、请点击安装 "1、网证通安全客</li> <li>二、请点击安装 "2、NETCA电子会</li> </ul> | 客户端V4.5.5.3"<br>签章软件V3.2.5.exe" |           |   |

安装完成后,本机将增加两个应用

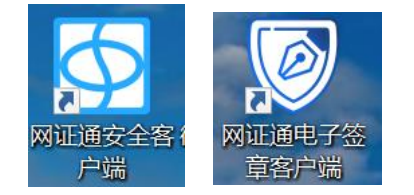

#### (c) 安装投标工具

"广州农村阳光招采平台投标文件编制工具.zip"工具包解压后包含"setup.exe" 安装包,双击安装即可【安装前,请关闭相关杀毒软件、拦截软件等】

🥥 setup.exe 2025/4/11 12:09 应用程序

安装完成后,本机将增加一个应用

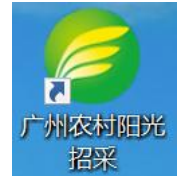

(3) 办理网证通数字证书(CA)

供应商在编制投标文件前,需要先办理网证通数字证书(CA),用于后续对投标 文件进行电子签名。办理指引参考门户网站中的"服务指南"栏目

| 20        | 广州农村产<br>广州农村阳 | <sup>辛</sup> 权交易所<br>光招 <del>采</del> 平台 |      | _    |      |      |            |  |
|-----------|----------------|-----------------------------------------|------|------|------|------|------------|--|
| 首页        | 农村采购           | 招商项目                                    | 直采商城 | 政策法规 | 服务指南 | 平台动态 | 联系我们       |  |
| 服务指南      |                |                                         |      |      |      |      |            |  |
| • 阳光采购服务平 | 台数字证书 (CA      | )办理指引                                   |      |      |      |      | 2025-03-07 |  |
| • 关于办理广州农 | 村阳光招采平台(       | A证书的公告                                  |      |      |      |      | 2024-04-28 |  |

共2条记录 1/1页 首页 上一页 下一页 尾页 第 1 页

(4) 编制投标文件

打开安装好的广州农村阳光招采平台投标文件

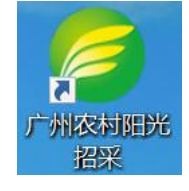

### (a) 导入项目, 将下载文件包中的"招标文件.GJSZB"文件导入

| 序号  | 项目名称 | 标段名称 | 文件类型 | 导入时间 |
|-----|------|------|------|------|
| 入项目 |      |      |      |      |
|     |      |      |      |      |
|     |      |      |      |      |
|     |      |      |      |      |
|     |      |      |      |      |
|     |      |      |      |      |
|     |      |      |      |      |
|     |      |      |      |      |
|     |      |      |      |      |

#### 投标文件编制工具

| 17-9 | 项目名称                                                                                                    | 标题              | 2名称       |
|------|----------------------------------------------------------------------------------------------------|-----------------|-----------|
|      | 🤐 选择项目信息文件                                                                                                    |                 | ×         |
|      | ← → ~ ↑ 📙 > 此电脑 > 桌面 > 招标文件                                                                                                    | ✓ ○ 在 招标文       | 件中搜索 ,2   |
|      | 组织 ▼ 新建文件夹                                                                                                    |                 | III • 🔟 🕢 |
|      | 文档 ^ <u>文称</u> ^                                                                                                    | 修改日期            | 类型 :      |
|      | 此电脑                                                                                                    | 2025/4/10 23:05 | GJSZB 文件  |
|      | <ul> <li>● 税助</li> <li>■ 剤片</li> <li>② 文階</li> <li>◆ 下戦</li> <li>&gt; 音乐</li> <li>■ 虞国</li> <li>* Windows (C)</li> <li>* Windows (C)</li> </ul> |                 |           |
|      | Outu (0.)                                                                                                    |                 |           |
|      | → 网络 Y <                                                                                                    |                 |           |

| 序号        | 项目名称 | 标段名称 | 文件类型   | 导入时间                |
|-----------|------|------|--------|---------------------|
| 项目 1 测试项目 |      | 刑试项目 | 电子投标文件 | 2025-04-12 00:53:43 |
|           |      |      |        |                     |
|           |      |      |        |                     |
| 标文件       |      |      |        |                     |
|           |      |      |        |                     |
|           |      |      |        |                     |
|           |      |      |        |                     |
|           |      |      |        |                     |
|           |      |      |        |                     |
|           |      |      |        |                     |
|           |      |      |        |                     |
|           |      |      |        |                     |
|           |      |      |        |                     |
|           |      |      |        |                     |

(b)点击选择导入的项目记录,点击"编制投标文件"进入编制投标文件环节

| 1、选择项目 2 | 、编 | 制投标文件  | 3、投标响应 4、文件签章 5、打包文件 |      |        |                     |
|----------|----|--------|----------------------|------|--------|---------------------|
|          |    | 序号     | 项目名称                 | 标股名称 | 文件类型   | 导入时间                |
| 导入项目     |    | 1 测试项目 |                      | 测试项目 | 电子投标文件 | 2025-04-12 00:58:00 |
|          |    |        |                      |      |        |                     |
|          |    |        |                      |      |        |                     |
| 编制投标文件   |    |        |                      |      |        |                     |
|          |    |        |                      |      |        |                     |
|          |    |        |                      |      |        |                     |
|          |    |        |                      |      |        |                     |
|          |    |        |                      |      |        |                     |

目录包含"项目信息"和"投标文件"两个目录;"项目信息"目录下可以查看招标文件内容,"投标文件"目录下是需要供应商进行编制的投标文件各个章节 内容

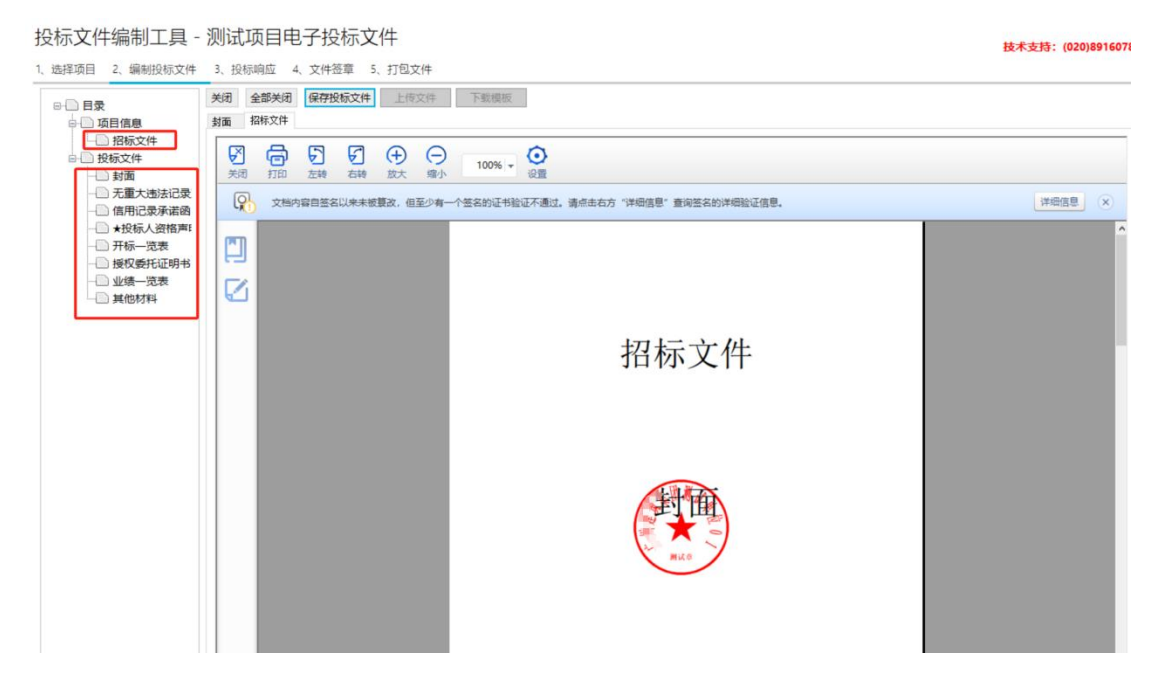

其中"封面"和"开标一览表"章节为格式化数据,供应商需要直接录入相关信息

| 〕目录<br>- □ 项目信息                                           | 关闭     全部关闭     保存投标文件     上传文件     下數機板       封面 |  |
|-----------------------------------------------------------|---------------------------------------------------|--|
| <ul> <li>□ 招标文件</li> <li>□ 投标文件</li> <li>□ 封面</li> </ul>  | 测试项目                                              |  |
| <ul> <li>二二二、二、二、二、二、二、二、二、二、二、二、二、二、二、二、二、二、二、</li></ul> | 投标文件                                              |  |
|                                                           | 投标单位。<br><u>2025</u> 年4 <u>月12</u> 日              |  |
|                                                           |                                                   |  |

| 目录                                                                                                    | 关闭 | 全部关闭  | 保存投标文件 上传文                        | 件 下載欄板                           |       |                               |                        |
|----------------------------------------------------------------------------------------------------|----|-------|-----------------------------------|----------------------------------|-------|-------------------------------|------------------------|
| <ul> <li>→ 面目信息</li> <li>→ 招航文件</li> <li>→ 投标文件</li> <li>→ 封面</li> <li>→ 无量大违法记录</li> <li>→ 信用记录承诺码</li> <li>→ 光标入资格声:</li> <li>→ 开标一览表</li> <li>→ 授权委托证明书</li> <li>→ 建备、范表</li> <li>→ 其他材料</li> </ul> | 封面 | 并称一览表 | 项目名称: 测试<br>项目编号: 6282<br>项目最高限价: | 项目<br>%25DL1000008<br>100000.00元 | 开标一岁  | <b>讫表</b><br>投标单位盖章,<br>填制日期, | 20250412<br>【货币单位:人民币元 |
|                                                                                                    |    |       | 开标项名称                             |                                  | 开标项说明 |                               | 开标内容                   |
|                                                                                                    |    |       | 投标金額(元)                           | 投标单位的投标                          | 法金额   | 88888.88                      | ×                      |

其他章节可点击"下载模板"获取投标文件章节模板,根据模板要求编制后,点击"上传文件"回传到对应的章节

| 目录                 | 关闭 | 全部关闭  | 保存投标文件      | 上传文件 下载模板      |           |           | 操作提醒:如果上传的文  | 件超过50M,请将该文件转向 | <b>党PDF后再上传</b> |
|--------------------|----|-------|-------------|----------------|-----------|-----------|--------------|----------------|-----------------|
| □ 项目信息<br>□ □ 项目信息 | 封循 | 开标一览表 | 授权委托证明书     | 无重大违法记录声明      |           |           |              |                |                 |
| → 招标文件<br>→ 投标文件   |    |       | 请根据情        | 况下载模板或上传相应文件!  |           |           |              |                |                 |
|                    |    |       | (注,点<br>文件) | 击导航栏上面的"下载模板"按 | 钮。下载模板文件。 | 填写完成之后,点; | 击"上传文件"按钮,上传 | 已填写完成的         |                 |
| → +投标人资格声:         |    |       |             |                |           |           |              |                |                 |
| 授权委托证明书<br>业绩—— 收费 |    |       |             |                |           |           |              |                |                 |
|                    |    |       |             |                |           |           |              |                |                 |
|                    |    |       |             |                |           |           |              |                |                 |
|                    |    |       |             |                |           |           |              |                |                 |
|                    |    |       |             |                |           |           |              |                |                 |
|                    |    |       |             |                |           |           |              |                |                 |
|                    |    |       |             |                |           |           |              |                |                 |
|                    |    |       |             |                |           |           |              |                |                 |

上传注意事项: 1. 如果上传的 word 文件超过 50M, 请先自行将 word 文件转成 pdf 文件, 再上传 pdf 文件; 2. 上传的 word 文件或者 pdf 文件请使用 宋体或者黑体; 3. 如果上传的 word 文件或者 pdf 文件是由第三方平台产出的并 携带了加密处理的,将无法上传

| 1、选择项目 2、编制投标文件                                                                                       | 3、投标响应 4、文件签章 5、打包文件                                                                                                  |                                   |
|----------------------------------------------------------------------------------------------------|----------------------------------------------------------------------------------------------------|-----------------------------------|
| □□□目录                                                                                                 | 关闭         全部关闭         保存投版文件         上传文件         下動機板           封面         开标一烷素         授权委托证明书         天重大违法记录声明 | 操作提醒:如果上传的文件超过50M,请将该文件转成PDF后再上传! |
|                                                                                                    | 日                                                                                                    |                                   |
| - ✓ 封面<br>- ✓ 无量大违法记录<br>- 值用记录并诺函<br>- → 投版人强格斯<br>- 一 投级承托证明书<br>- 一 投级最优证明书<br>- 一 规模。空表<br>- 其他材料 |                                                                                                    |                                   |
|                                                                                                    |                                                                                                    |                                   |

编制过程中,可以点击"保存投标文件"按钮,暂存投标文件

| 目录<br>③ 项目信息                                               | 关闭 全部关闭 <mark>保存投版文件 上传文件 下载模板</mark><br>封面 开标一选表 <del>顶权委托证明</del> 开 无量大违法记录声明 信用记录承询团 ★段标人资档声明团 业绩一览表                                 | 操作提醒:如果上传的文件超过50M,请将该文件转成PDF后再上付 |
|------------------------------------------------------------|----------------------------------------------------------------------------------------------------|----------------------------------|
| <ul> <li>□ 招标文件</li> <li>□ 投标文件</li> <li>□ √ 封面</li> </ul> | 図         図         ダ         ●         ●           光雨         打印         左神         石林         広大         場小         100% •         健康 |                                  |
| <ul> <li>✓ 无重大违法记录</li> <li>✓ 信用记录承诺函</li> </ul>           | 本文档找不到可验证的签名                                                                                                    |                                  |
| ★投标人资格声:<br>/ 开标—览表<br>/ 授权委任证明书                           |                                                                                                    |                                  |
| / 业绩一览表<br>〕 其他材料                                          | 无能大地法记录声明                                                                                                    |                                  |
|                                                            |                                                                                                    |                                  |
|                                                            | ^                                                                                                    |                                  |
|                                                            | 保持经济均均并成为。                                                                                                    |                                  |
|                                                            | 确定                                                                                                    |                                  |
|                                                            |                                                                                                    |                                  |

其余章节依次编制上传完成后,可进入投标响应环节

|                                                                                                    | 5、投标响应                                                                                             | 4. X143                                                                                                    | ALL PL                                         | , max                                                                                                    |                                                                                                    |                                             |                    |                                                                                                    |                                   |                                              |                           |
|----------------------------------------------------------------------------------------------------|----------------------------------------------------------------------------------------------------|----------------------------------------------------------------------------------------------------|------------------------------------------------|----------------------------------------------------------------------------------------------------|----------------------------------------------------------------------------------------------------|---------------------------------------------|--------------------|----------------------------------------------------------------------------------------------------|-----------------------------------|----------------------------------------------|---------------------------|
| ●□目录                                                                                                    | 关闭全部关                                                                                              | 闭保存的                                                                                                    | 安标文件                                           | 上传文                                                                                                    | 文件                                                                                                    | 下载模板                                        | ]                  |                                                                                                    | 操作提醒                              | 如果上传的文件超过50M                                 | ,请将该文件转成PDF后再上他           |
| 日 项目信息 ま<br>2 投行文件 「                                                                                                    | 封面 开标一                                                                                             | 包表 授权委                                                                                                    | 託证明书                                           | 无重大进                                                                                                    | 感法记录声明                                                                                                    | 信用记录                                        | 承诺函                | ★投标人资格声明函 业绩一览表                                                                                         |                                   |                                              |                           |
| 日 投标文件                                                                                                    | R C                                                                                                | 5                                                                                                    | E                                              | Ð                                                                                                    | Θ                                                                                                    | 100% -                                      | 0                  |                                                                                                    |                                   |                                              |                           |
| ✓ 封面<br>✓ 无重大违法记录                                                                                                    | 天阳 引                                                                                               |                                                                                                    | Child                                          | 版大                                                                                                    | 明新小                                                                                                    |                                             | 设置                 |                                                                                                    |                                   |                                              | ~                         |
| ─✓ 信用记录承诺图 ─✓ ★投标人资格声                                                                                                    | 4.2.15                                                                                             | 2个到口短证                                                                                                    | 0)24                                           | _                                                                                                    | _                                                                                                    |                                             |                    |                                                                                                    |                                   |                                              |                           |
|                                                                                                    |                                                                                                    |                                                                                                    |                                                |                                                                                                    |                                                                                                    |                                             |                    |                                                                                                    |                                   |                                              |                           |
| ✓业绩览表                                                                                                    |                                                                                                    |                                                                                                    |                                                |                                                                                                    |                                                                                                    |                                             | 无重大进               | 结法记录声明                                                                                                  |                                   |                                              |                           |
| ——————————————————————————————————————                                                                                                    |                                                                                                    |                                                                                                    |                                                |                                                                                                    |                                                                                                    |                                             |                    |                                                                                                    |                                   |                                              |                           |
|                                                                                                    |                                                                                                    |                                                                                                    |                                                |                                                                                                    |                                                                                                    |                                             |                    |                                                                                                    |                                   |                                              |                           |
|                                                                                                    |                                                                                                    |                                                                                                    |                                                |                                                                                                    |                                                                                                    |                                             |                    |                                                                                                    |                                   |                                              |                           |
|                                                                                                    |                                                                                                    |                                                                                                    |                                                |                                                                                                    |                                                                                                    |                                             |                    |                                                                                                    |                                   |                                              |                           |
|                                                                                                    |                                                                                                    |                                                                                                    |                                                |                                                                                                    |                                                                                                    |                                             |                    |                                                                                                    |                                   |                                              |                           |
|                                                                                                    |                                                                                                    |                                                                                                    |                                                |                                                                                                    |                                                                                                    |                                             |                    |                                                                                                    |                                   |                                              |                           |
|                                                                                                    |                                                                                                    |                                                                                                    |                                                |                                                                                                    |                                                                                                    |                                             |                    |                                                                                                    |                                   |                                              |                           |
|                                                                                                    |                                                                                                    |                                                                                                    |                                                |                                                                                                    |                                                                                                    |                                             |                    |                                                                                                    |                                   |                                              |                           |
|                                                                                                    |                                                                                                    |                                                                                                    |                                                |                                                                                                    |                                                                                                    |                                             |                    |                                                                                                    |                                   |                                              |                           |
|                                                                                                    |                                                                                                    |                                                                                                    |                                                |                                                                                                    |                                                                                                    |                                             |                    |                                                                                                    |                                   |                                              |                           |
|                                                                                                    |                                                                                                    |                                                                                                    |                                                |                                                                                                    |                                                                                                    |                                             |                    |                                                                                                    |                                   |                                              |                           |
| まなであり 2 偏割切り                                                                                                    |                                                                                                    | : 1월 초등 1                                                                                                    | 南成                                             | 1 7                                                                                                    | 此弦音                                                                                                    | 5 ±T                                        | 日<br>寸<br>/        | #                                                                                                    |                                   |                                              |                           |
| 择项目 2、编制投标                                                                                                    | 际文件                                                                                                | 3、投标                                                                                                    | 向应                                             | 4、文                                                                                                    | 件签章                                                                                                    | 5、打                                         | 包文(                | 4                                                                                                    |                                   |                                              | +0/ <del>/-10</del> 10, 1 |
| 基择项目 2、编制投标                                                                                                    | 标文件                                                                                                | 8、投标<br><闭 全                                                                                                    | 向应<br>全部关闭                                     | 4、文(<br>  保存                                                                                                    | 件签章<br>字投标文                                                                                                    | 5、打件                                        | 包文化                | 件<br>(件) 下载模板                                                                                           |                                   |                                              | 操作提醒:如                    |
| 封译项目 2、编制投稿 □ 目录 □ □ □ □ □ □ □ □ □ □ □ □ □ □ □ □ □ □ □                                                                                                    |                                                                                                    | 3、投标叫<br>(闭 全<br>1面 开                                                                                                    | 向应<br>全部关闭<br>F标一览表                            | 4、文(<br>  保存<br>表 授称                                                                                                    | 件签章<br>字投标文<br>双委托证明                                                                                                    | 5、打<br>件                                    | 包文(<br>上传文<br>i大违) | 牛<br>(件 下载模板<br>法记录声明 信用记录承诸函 ★投标/                                                                      | 、资格声明函                            | 业绩一览表                                        | 操作提醒:如                    |
| 提项目 2、编制投稿     目录     □    □    □    □    □    □                                                                                                    | 际文件                                                                                                | 8、投标□<br>注闭 全<br>插 开                                                                                                    | 向应<br>全部关闭<br>F标一览和                            | 4、文(<br>  保存<br>表授物                                                                                                    | 件签章                                                                                                    | 5、打件                                        |                    | 牛<br>件 下載模板<br>法记录声明 信用记录承诸函 ★投标/                                                                       | 、资格声明函                            | 业绩一览表                                        | 操作提醒:女                    |
| 「<br>「<br>「<br>」<br>」<br>」<br>」<br>」<br>」<br>二<br>二<br>二<br>二<br>二<br>二<br>二<br>二<br>二<br>二<br>二<br>二<br>二                                                                                                    | 家文件                                                                                                | 3、投标<br>◆闭 全<br>插 开<br><del>●</del><br><del>●</del><br><del>●</del><br><del>●</del><br><del>●</del><br><del>●</del>                                                                                                    | 响应<br>全部关闭<br>F标一览和                            | 4、文(<br>保祥<br>表授物<br>左報                                                                                                    | 件签章<br>字投标文<br>双委托证明<br>奏 有                                                                                                    | 5、打<br>件<br>用形 无<br>章<br>旋                  |                    | 牛<br>件 下載機板<br>法记录声明 信用记录承诸函 ★投标/<br>○<br>週小 100% ▼ ②<br>没置                                             | 、资格声明函                            | 业绩一览表                                        | 操作提醒:女                    |
|                                                                                                    | 际文件 7                                                                                              | 3、投标叫<br>()<br>()<br>()<br>()<br>()<br>()<br>()<br>()<br>()<br>()<br>()<br>()<br>()                                                                                                    | 响应<br>全部关闭<br>环一览器<br>打印                       | 4、文(<br>4、文(<br>日 保祥<br>表 授称<br>左韓                                                                                                    | 件签章<br>字投标文<br>双委托证明<br>章<br>右<br>动                                                                                                    | 5、打<br>件<br>引<br>売<br>衣<br>5                |                    | 牛<br>件 下载機板<br>法记录声明 信用记录承诺函 ★投标/<br>○<br>週小 100% → ②<br>没置                                             | 、资格声明函                            | 业绩一览表                                        | 操作提醒:女                    |
| 左择项目 2、編制投格 日 日录     项目信息     びあ文件     び方にす     び方にす     ジェーー     ジェーー     ・・・・・・・・・・・・・・・・・・・・・・・・・・・・・・・・                                                                                                    |                                                                                                    | 3、投标<br>词 全<br>加 开<br><del>又</del><br>天闭<br>本                                                                                                    | 响应<br>全部关闭<br>环标一览和<br>打印                      | 4、文(<br>  保存<br>表授物<br>左韓<br>不到可翁                                                                                                    | 件签章<br>字投标文<br>双委托证明<br>专 石档                                                                                                    | 5、打<br>件<br>引<br>引<br>表<br>放                |                    | 牛<br>件 下敏機板<br>法记录声明 信用记录承诺函 ★投标/<br>○<br>小<br>100% ▼ ②<br>没置                                           | 、资格声明函                            | 业绩一览表                                        | 操作提醒:女                    |
|                                                                                                    | 示文件<br>引<br>記录<br>格<br>満<br>格<br>声<br>に                                                            | 3、投标<br>词 全<br>词 开<br>デ<br>天<br>河<br>本                                                                                                    | 响应<br>論学闭<br>标一览教<br>打印                        | 4、文(<br>保存<br>表授称<br>左韓<br>不到可謐                                                                                                    | 件签章<br>穿投标文<br>双委托证明<br>专 石<br>动                                                                                                    | 5、打<br>件<br>一<br>用<br>形<br>无<br>聞<br>使<br>放 |                    | 牛<br>件 下載模板<br>法记录声明 信用记录承诺函 ★投标/<br>○<br>違小<br>100% ▼ ②<br>違置                                          | 、资格声明函                            | 业绩一览表                                        | 操作提醒:女                    |
| 左择项目 2、編制投続 日<br>取目信息 日<br>取目信息 日<br>投标文件 日<br>、<br>が封面 、<br>、<br>、<br>、<br>、<br>、<br>、<br>、<br>、<br>、<br>、<br>、<br>、                                                                                                    | 际文件<br>記<br>就<br>诺<br>格<br>画<br>調<br>明<br>书                                                        | 3、投标                                                                                                    | 响应<br>注部关闭<br>环标一览和<br>打印                      | 4、文(<br>保释<br>表授物<br>左棘                                                                                                    | 件签章<br>字投标文<br>双委托证明<br>奏<br>石<br>。<br>公证的签名                                                                                                    | 5、打<br>件<br>月形 无望<br>時<br>支                 |                    | 牛<br>件 下敏模板<br>法记录声明 信用记录承诺函 ★投标/<br>○<br>強小 100% ▼ ②<br>没置                                             | 波格声明函                             | 业绩一览表                                        | 操作提醒:女                    |
| 生 译 项目 2、 編制投続                                                                                                    | 示文件                                                                                                |                                                                                                    | 响应<br>全部关闭<br>环标一览器<br>打印                      | 4、文(<br>保研<br>表授物<br>左軸                                                                                                    | 件签章<br>穿投标文<br>双委托证明<br>章<br>右<br>动                                                                                                    | 5、打件<br>件<br>用形 无望<br>读<br>故                |                    | 牛<br>件 下敏爆版<br>法记录声明 信用记录承诺函 ★投标/<br>○<br>強小 100% ▼ ②<br>没置<br>2<br>定工生地法记录声                            | · 淡榆声明函                           | 业绩一览表                                        | 操作提醒:女                    |
| 生 項 利 記 和 記 和 記 和 記 和 記 和 記 和 記 和 記 和 記 和 記                                                                                                    | 示文件                                                                                                | <ul> <li>設備</li> <li>経标</li> <li>金</li> <li>第</li> <li>第</li> <li>1</li> <li>1<td>响应<br/>注部关闭<br/>标一览<br/>打印</td><td>4、文(<br/>保祥<br/>表授称<br/>左棘</td><td>件签章<br/>学投标文<br/>贝委托证明<br/>章 石油</td><td>5、打<br/>件<br/>用用<br/>无<br/>章<br/>放</td><td></td><td>牛<br/>件 下歌嬢板<br/>法记录声明 信用记录承诺函 ★投标/<br/>○<br/>強小 100% ▼ ②<br/>没置<br/>Σ重大造法记录声</td><td>· 茨格声明团<br/>明</td><td>业绩一览表</td><td>操作提醒:女</td></li></ul>                                                                                                    | 响应<br>注部关闭<br>标一览<br>打印                        | 4、文(<br>保祥<br>表授称<br>左棘                                                                                                    | 件签章<br>学投标文<br>贝委托证明<br>章 石油                                                                                                    | 5、打<br>件<br>用用<br>无<br>章<br>放               |                    | 牛<br>件 下歌嬢板<br>法记录声明 信用记录承诺函 ★投标/<br>○<br>強小 100% ▼ ②<br>没置<br>Σ重大造法记录声                                 | · 茨格声明团<br>明                      | 业绩一览表                                        | 操作提醒:女                    |
| 生<br>生<br>生<br>生<br>生<br>生<br>生<br>生<br>生<br>生                                                                                                    | 示文件                                                                                                | <ul> <li>設備</li> <li>経标</li> <li>全</li> <li>新加</li> <li>井</li> <li>ジ</li> <li>ジ</li> <li>大河</li> <li>本</li> <li>(ご)</li> </ul>                                                                                                    | 响应<br>注部关闭<br>环                                | 4、文<br>(保<br>長<br>長<br>板<br>初<br>の<br>脳                                                                                                    | 件签章<br>字投标文<br>双委托证明<br>章 石碑                                                                                                    | 5、打<br>件<br>月书 无<br>章<br>放                  |                    | 牛<br>件 下歌機板<br>法记录声明 信用记录承诺函 ★投标/<br>② 小 100% ▼ ②<br>竣置<br>王重大造法记录户                                     | → 資格声明函                           | 业绩一览表                                        | 操作提醒:女                    |
| <ul> <li>法理项目 2、編制投続</li> <li>日录</li> <li>项目信息</li> <li>投标文件</li> <li>投标文件</li> <li>大面</li> <li>天面大速表示</li> <li>米投标入资料</li> <li>平标一览表</li> <li>接权委先证表</li> <li>其他材料</li> </ul>                                                                                                    |                                                                                                    |                                                                                                    | 响应 计标一览 打印 计 计 计 计 计 计 计 计 计 计 计 计 计 计 计 计 计 计 | <ol> <li>4、文(<br/>保存<br/>長長長)</li> <li>5</li> <li>5</li> <li>5</li> <li>5</li> <li>5</li> <li>5</li> <li>7</li> <li>7</li> <li>8</li> <li>7</li> <li>7</li></ol> | 件签章 字投标文 只要托证明 人 人 人 人 人 人 人 人 人 人 人 人 人 人 人 人 人 人 人                                                                                                    | 5、打<br>件<br>月书<br>元<br>章                    |                    | 件 下歌懷版<br>法记录声明 信用记录承诺函 ★投标/<br>② 小 100% ▼ ② 没置 死重大违法记录户 保存提示                                           | <b>、資格声明</b> 函<br>明               | 业绩—览表<br>——————————————————————————————————— | 操作提醒: 女                   |
| <ul> <li>法理项目 2、編制投続</li> <li>日录</li> <li>项目信息</li> <li>资格标文件</li> <li>投标文件</li> <li>投标文件</li> <li>大酒</li> <li>天信用记表大速表示</li> <li>米投标人资料</li> <li>平标一览表证</li> <li>米投标一览表证</li> <li>其他材料</li> </ul>                                                                                                    | 示文件                                                                                                | 3、投标<br>編<br>通<br>一<br>开                                                                                                    | 响应<br>全部关闭<br>打印<br>文档找入                       | 4、文(<br>保<br>(<br>保<br>(<br>東<br>天<br>秋<br>明<br>の<br>総<br>(<br>天<br>東<br>(<br>天)<br>(<br>沢<br>(<br>沢<br>(<br>宗<br>(<br>来<br>、<br>文)))))<br>(<br>宗<br>(<br>来)<br>(<br>男))))<br>(<br>宗<br>))<br>(<br>宗))<br>(<br>男))<br>(<br>宗))<br>(<br>男))<br>(<br>男)))<br>(<br>男)))<br>(<br>男)))<br>(<br>男)))))<br>(<br>男)))<br>(<br>男))))))))                                                                                                    | 件签章<br>穿投标文<br>奴委托证明<br>章 石祥                                                                                                    | 5、打<br>件<br>用书 无重<br>读<br>故                 |                    | 牛<br>件 下歌懷版<br>法记录声明 信用记录承诺函 ★投标/<br>② 小 100% ▼ ② 没置 天重大造法记录声 保存提示                                      | ○資格声明通                            | 业绩—览表<br>——————————————————————————————————— | 操作提醒: g                   |
| 选择项目 2、编制投制<br>● 目录<br>● 顶目信息<br>● 顶目信息<br>● 没标文件<br>● 投标文件<br>● 投标文件<br>● 分面<br>● 二、近日信息<br>● 二、近日信息<br>● 二、近日<br>● 二、近日<br>● 二、近日<br>● 二、近日<br>● 二、近日<br>● 二、近日<br>● 二、近日<br>● 二、近日<br>● 二、近日<br>● 二、近日<br>● 二、近日<br>● 二、近日<br>● 二、近日<br>● 二、近日<br>● 二、近日<br>● 二、近日<br>● 二、近日<br>● 二、近日<br>● 二、二、二、二、二、二、二、二、二、二、二、二、二、二、二、二、二、二、二、                                                                                                    | 示文件                                                                                                | 3、投标神<br>第四 开<br>关闭 本                                                                                                    | 响应<br>全部关闭 标一览 郑<br>万田<br>文档找入                 | 4、文(<br>保<br>表 授<br>形<br>元<br>末<br>不到可能                                                                                                    | 件签章<br>字投标文文<br>の要托证明<br>ま<br>ご<br>は<br>い<br>数字<br>の<br>ま<br>で<br>、<br>の<br>、<br>の<br>、<br>、<br>、<br>、<br>、<br>、<br>、<br>、<br>、<br>、<br>、<br>、<br>、                                                                                                    | 5、打<br>件<br>用形无<br>重<br>章                   |                    | 牛<br>休 下敏爆板<br>法记录声明 信用记录承诺函 ★投标/<br>② 小 100% ▼ ② 没置 死重大造法记录户<br>保存提示<br>您已经修改了文件内容,是否满                 | 、資格声明通                            | 业绩览表<br>                                     | 操作提醒: b                   |
| 选择项目 2、编制投制<br>日录<br>项目信息<br>项目信息<br>分析文件<br>分析文件<br>分析文明<br>分析文明<br>分析文明<br>分析<br>分析<br>分析<br>分析<br>分析<br>分析<br>分析<br>分析<br>分析<br>分析                                                                                                    | 示文件<br>3<br>1<br>1<br>1<br>1<br>1<br>1<br>1<br>1<br>1<br>1<br>1<br>1<br>1<br>1<br>1<br>1<br>1<br>1 | 3、投标叫<br>通                                                                                                    | 响应<br>全部关闭<br>标一览数<br>打印<br>文档找                | 4、文(<br>保羅<br>長 授敬<br>左林<br>不到可論                                                                                                    | 件签章<br>学投标文<br>の愛托证明<br>章<br>で<br>前<br>で<br>の<br>で<br>た<br>に<br>の<br>の<br>の<br>の<br>で<br>、<br>で<br>の<br>の<br>愛<br>形<br>证<br>明<br>の<br>愛<br>形<br>证<br>明<br>の<br>で<br>の<br>愛<br>形<br>ご<br>可<br>の<br>愛<br>予<br>に<br>研<br>日<br>で<br>の<br>の<br>の<br>の<br>で<br>う<br>の<br>の<br>う<br>の<br>の<br>う<br>の<br>の<br>う<br>の<br>の<br>の<br>う<br>の<br>の<br>の<br>の<br>の<br>の<br>の<br>の<br>の<br>の<br>の<br>の<br>の                                                                                                    | 5、打<br>件<br>引<br>時<br>志<br>近                |                    | 牛<br>休 下敏懷板<br>法记录声明 信用记录承诺函 ★投标/<br>② 小<br>100% ★<br>② 資置 天東大造法记录声<br>保存提示<br>您已经修改了文件内容,是香酒           | 、資格声明道                            | 业绩—览表<br>——————————————————————————————————— | 操作提醒: b                   |
| 选择项目 2、编制投制<br>日最<br>项目信息<br>小切目信息<br>分项目信息<br>分项目信息<br>小校示文件<br>小校示文件<br>小校示文<br>小校示文<br>小校示文<br>小校示文<br>小校示文<br>小校示文<br>小校示文<br>小校示文<br>小校示文<br>小校示文<br>小校示文<br>小校示文<br>小校示文<br>小校示文<br>小校示文<br>小校示<br>小校示文<br>小校示文<br>小校示文<br>小校示文<br>小校示文<br>小校示文<br>小校示文<br>小校示文<br>小校示文<br>小<br>小校示文<br>小校示文<br>小校示文<br>小校示文<br>小校示文<br>小校示文<br>小校示文<br>小校示文<br>小校示文<br>小校示文<br>小校示文<br>小校示文<br>小校示文<br>小校示文<br>小校示文<br>小校示文<br>小校示文<br>小校示文<br>小校示<br>小校示<br>小校示<br>小校示<br>小校示<br>小校示<br>小校示<br>小校示                                                                                                    | 示文件<br>3<br>1<br>1<br>1<br>1<br>1<br>1<br>1<br>1<br>1<br>1<br>1<br>1<br>1<br>1<br>1<br>1<br>1<br>1 | 3、投标叫<br>通                                                                                                    | 响应<br>全部关闭<br>标一览数<br>打印<br>文档找                | 4、文<br>(保<br>長<br>友<br>版<br>初<br>上<br>末<br>朝<br>の<br>総                                                                                                    | 件签章<br>学投标文<br>の愛托证明<br>し<br>章<br>な<br>に<br>の<br>ま<br>名<br>二<br>の<br>巻<br>た<br>で<br>の<br>で<br>、<br>で<br>の<br>の<br>愛<br>子<br>近<br>転<br>文<br>一<br>で<br>し<br>う<br>で<br>し<br>い<br>可<br>し<br>で<br>し<br>う<br>で<br>し<br>う<br>で<br>し<br>い<br>可<br>し<br>で<br>し<br>う<br>で<br>し<br>う<br>で<br>し<br>う<br>で<br>し<br>う<br>で<br>し<br>う<br>で<br>し<br>う<br>で<br>し<br>う<br>で<br>し<br>う<br>で<br>し<br>う<br>で<br>し<br>う<br>で<br>し<br>う<br>で<br>し<br>う<br>で<br>し<br>う<br>で<br>し<br>う<br>で<br>し<br>う<br>で<br>し<br>う<br>で<br>し<br>う<br>で<br>し<br>う<br>で<br>し<br>う<br>で<br>う<br>で<br>し<br>う<br>で<br>し<br>う<br>で<br>う<br>で<br>し<br>う<br>で<br>う<br>で<br>う<br>で<br>う<br>で<br>う<br>で<br>う<br>で<br>う<br>で<br>う<br>で<br>う<br>で<br>う<br>で<br>う<br>で<br>う<br>で<br>う<br>で<br>う<br>で<br>う<br>で<br>う<br>で<br>う<br>つ<br>う<br>つ<br>う<br>つ<br>う<br>つ<br>う<br>つ<br>う<br>つ<br>う<br>つ<br>う<br>つ<br>う<br>つ<br>う<br>つ<br>う<br>つ<br>う<br>つ<br>う<br>つ<br>う<br>つ<br>う<br>つ<br>う<br>つ<br>う<br>つ<br>う<br>つ<br>う<br>つ<br>う<br>つ<br>う<br>つ<br>う<br>つ<br>う<br>つ<br>う<br>つ<br>う<br>つ<br>う<br>つ<br>う<br>つ<br>つ<br>つ<br>つ<br>つ<br>う<br>つ<br>つ<br>つ<br>つ<br>つ<br>つ<br>つ<br>つ<br>つ<br>つ<br>つ<br>つ<br>つ | 5、打<br>件<br>引<br>走<br>致                     |                    | 4<br>件 下载模板<br>法记录声明 信用记录承诺函 ★投标/<br>② 小 100% ▼ ② ②<br>梁雪                                               | 、資格声明道<br>明<br>明<br>更改保存?         | 业绩一览表                                        | 操作提醒: g                   |
| 选择项目 2、编制投制<br>● 目录<br>项目信息<br>● 投标文件<br>● 投标文件<br>● 分析<br>● 分析 | 示文件<br>3<br>1<br>1<br>1<br>1<br>1<br>1<br>1<br>1<br>1<br>1<br>1<br>1<br>1<br>1<br>1<br>1<br>1<br>1 | <ul> <li>決切</li> <li>投标</li> <li>全</li> <li>第</li> <li>第</li> <li>1</li> <li>1<td>响应<br/>全部关闭<br/>标一览现<br/>打印</td><td><ol> <li>文(保存<br/>保存<br/>左対<br/>左対<br/>の当</li> </ol></td><td>件签章<br/>芽投板文<br/>の要托证明<br/>章<br/>を<br/>石柱<br/>るは<br/>の<br/>ある</td><td>5、打<br/>件<br/>用<br/>形<br/>无<br/>重<br/>支</td><td>包文(<br/>上传文<br/>大</td><td>4<br/>件 下敏模板<br/>法记录声明 信用记录承诺函 ★投标/<br/>② 小 100% ▼ ② ②<br/>※登<br/>反重<br/>年代現示<br/>※已经修改了文件内容,是否満<br/>■<br/>「一」 ②</td><td>、資格声明道<br/>明<br/>明<br/>更改保存?<br/>手(1)</td><td>业绩—炭表<br/>×<br/>下<br/>下<br/>下<br/>、</td><td>操作提醒: 女</td></li></ul> | 响应<br>全部关闭<br>标一览现<br>打印                       | <ol> <li>文(保存<br/>保存<br/>左対<br/>左対<br/>の当</li> </ol>                                                                                                    | 件签章<br>芽投板文<br>の要托证明<br>章<br>を<br>石柱<br>るは<br>の<br>ある                                                                                                    | 5、打<br>件<br>用<br>形<br>无<br>重<br>支           | 包文(<br>上传文<br>大    | 4<br>件 下敏模板<br>法记录声明 信用记录承诺函 ★投标/<br>② 小 100% ▼ ② ②<br>※登<br>反重<br>年代現示<br>※已经修改了文件内容,是否満<br>■<br>「一」 ② | 、資格声明道<br>明<br>明<br>更改保存?<br>手(1) | 业绩—炭表<br>×<br>下<br>下<br>下<br>、               | 操作提醒: 女                   |

(c)在投标响应环节,根据左边评审目录下各个评审指标项要求,点击右边投标文件目录区域中的各个投标文件章节拖拽到响应区,进行响应评审项

| □ 評审目录 □ 三 资格审查                                | 关闭 全部关闭 保存投标响应 资格审查                              | □ 投标文件目录<br>封面             |
|------------------------------------------------|--------------------------------------------------|----------------------------|
| 日間一般的                                          | 评审项要求:                                           | 一无重大违法记录声明                 |
| → 二 同労许軍                                       | 资格审查                                             | - 1日用记求/承诺图<br>- ★投标人资格声明图 |
| <ul> <li>□ 商务评审指标</li> <li>□ Ξ 技术评审</li> </ul> |                                                  | - 开标一览表<br>- 授权委托证明书       |
| → 技术评审→                                        |                                                  | 业绩一览表                      |
| ── 技术评审二                                       |                                                  | 一其他材料                      |
|                                                |                                                  |                            |
| 逐步地标项                                          |                                                  |                            |
| 评审指标项                                          | · · · · · · · · · · · · · · · · · · ·            |                            |
| 评审指标项                                          | 朝应洋事項: 唐将右边的投标目录节点指她至下方区域进行确应(古曜可以移称明应内容)        |                            |
| 评审指标项                                          | <b>确应许事项: 请将右边的投标目录节点拖线至下方区域进行确应(古曜可以将除确应内容)</b> |                            |
| 评审指标项                                          | 第应注事項: 请将右边的股标目录节点贴施至下方区域进行调应 (古曜可以将除调应内容)       |                            |
| 评审指标项                                          | <b>确应许事项: 请将右边的投标目录节点拖线至下方区域进行确应(古曜可以将除确应内容)</b> |                            |

|                                                                                                    | 关闭 全部关闭 保存投标调应<br>资格审查                           | <ul> <li>□ 投标文件目录</li> <li>→封面</li> <li>エモ+&gt;+12日まま</li> </ul>             |
|----------------------------------------------------------------------------------------------------|--------------------------------------------------|------------------------------------------------------------------------------|
| <ul> <li>↓ 「「「「」」」」</li> <li>↓ 「」「「」」」</li> <li>↓ 「」」「」」</li> <li>↓ 「」」」</li> <li>↓ 「」」」</li> <li>↓ 「」」</li> <li>↓ 「」」</li> <li>↓ 」</li> <li>↓ 」</li> <li>↓ 」</li> <li>↓ 」</li></ul> | <b>評事変要す:</b><br>政格審査                            | 大國大法公式中一<br>信用记录英語曲<br>+投标人資格声明組<br>-开标一流表<br>- 授权受任证明书<br>- 型德一流表<br>- 其他材料 |
|                                                                                                    | 。<br>調应洋車項: 请将右边的投际目录节点施施至下方区域进行调应 (右键可以修除调应内容)  |                                                                              |
|                                                                                                    | <ul> <li>大量大量結合長期時</li> <li>★按标人类推算時面</li> </ul> |                                                                              |
|                                                                                                    |                                                  |                                                                              |

## 各个评审项响应完成后,点击"保存投标响应"完成响应,进入文件签章环节

| <ul> <li>□ 評审目录</li> <li>□ 2016 南査</li> <li>□ 2016 南査</li> </ul>                                               | 2013 単本のでの [#17525(34980)]<br>夏田幸重 商品:序車損任 商品:序車損任 技术序車 技术序車<br>字車項要素: | <ul> <li>→ 投标文件目录</li> <li>→ 封面</li> <li>→ 无重大违法记录声明</li> </ul>        |
|----------------------------------------------------------------------------------------------------|------------------------------------------------------------------------|------------------------------------------------------------------------|
| <ul> <li>□ 士 同野平町<br/>町男子市市指标二</li> <li>◇ 開野子市指标二</li> <li>○ 臣 技大平市</li> <li>◇ 技大平市</li> <li>◇ 技大平市</li> </ul> |                                                                        | - 信用记录外运输<br>- 未投标入资格声明函<br>- 开标一范表<br>- 接受更新记录明书<br>- 业绩一范表<br>- 其他材料 |
|                                                                                                    | **ELTY###: 時代GA20100140048(00480048(00480048))                         |                                                                        |
|                                                                                                    | 保存设计构立成为。                                                              |                                                                        |
|                                                                                                    | #2                                                                     |                                                                        |
|                                                                                                    |                                                                        |                                                                        |

| <ul> <li>□ I: (〒) (〒) (〒) (〒) (〒) (〒) (〒) (〒) (〒) (〒)</li></ul>                                                                                 | 关闭 全部关闭 保存投资地应<br>资格事業 商务评审描标一 商务评审描标二 技术评审一 技术评审二<br>评审项要求: | <ul> <li>              U板文件目录<br/>J動面<br/>· 无重大违法记录声明      </li> </ul>    |
|----------------------------------------------------------------------------------------------------|--------------------------------------------------------------|---------------------------------------------------------------------------|
| <ul> <li>□ 11 間勢評審</li> <li>○ 12 間勢評審</li> <li>○ 10 按示評審</li> <li>○ 12 技术評審</li> <li>○ 12 技术評審</li> <li>○ 12 技术評審</li> <li>○ 12 技术评事</li> </ul> |                                                              | - 信用记录承诺的<br>- + 长段元 / 送售中词的<br>- 开标一览表<br>- 接仅委托证明书<br>- 业绩一范表<br>- 其他材料 |
|                                                                                                    |                                                              |                                                                           |
|                                                                                                    | 第日日本10日本10日本10日本10日本10日本10日本10日本10日本10日本1                    |                                                                           |

(d) 进入签章环节,对投标文件中的各个章节文件进行电子签章 需要先打开"网证通安全客户端"软件

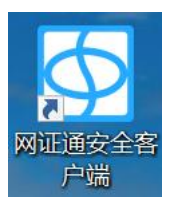

| 图 网证通安全客户端                       |                   | •                                                              | × |
|----------------------------------|-------------------|----------------------------------------------------------------|---|
| 合 三<br>主页 我的证书 i                 | 正书续期         驱动安装 |                                                                |   |
| <br>网证通为您                        |                   | <ul> <li>证书信息</li> <li>未检测到有效设备</li> </ul>                     |   |
| <b>と</b> 路护航                     |                   | 请检查设备是否正常连接                                                    |   |
|                                  |                   | ● 查看更多证书信息                                                     |   |
|                                  | जि                |                                                                |   |
| <b>我的印章</b> 环境检测<br>主程序版本号:4.2.0 | 下载中心 激活证书         | B 忘记室時 软件更新           ● 生業現意見各         回期         「糸衣魚子身及其有用金台 |   |

#### 插入数字证书(CA),检测到有效设备后,即可开始进行签章

| Ø2 № | 证通安全客所         | ⊐端                                                   |                                                                                                    |                     |   |                                                                                   |                                         | 0     | × |
|------|----------------|------------------------------------------------------|----------------------------------------------------------------------------------------------------|---------------------|---|-----------------------------------------------------------------------------------|-----------------------------------------|-------|---|
|      | <b>合</b><br>5页 | 我的证书                                                 | <b>一</b><br>证书续期                                                                                                    | <b>区</b><br>驱动安装    |   |                                                                                   |                                         |       |   |
|      |                | 通为您<br>2路护<br>®ಔــــــــــــــــــــــــــــــــــــ | 中 <b>航</b>                                                                                                    |                     |   | <ul> <li>ご報告息</li> <li>ご社(次)到有3</li> <li>デ<br/>2023-01-1</li> <li>直名更多</li> </ul> | 效设备<br>则试单位01<br>2 到 2026-01-12<br>证书信息 | ]     |   |
|      | < E            | - <b>2</b><br>hhitiga - 1                            | <ul> <li>()</li> <li>()</li> <li< td=""><td><b>で</b><br/>下 戦 中 心</td><td>泉</td><td><b>()</b><br/>忘记憲码</td><td><b>文件更新</b></td><td>&gt;</td><td></td></li<></ul> | <b>で</b><br>下 戦 中 心 | 泉 | <b>()</b><br>忘记憲码                                                                 | <b>文件更新</b>                             | >     |   |
|      | 主程序版本是         | 3:4.2.0                                              |                                                                                                    |                     |   | ₩<br>中国通信成券<br>CHIAA COMBENICE                                                    | <b>一</b> 期間 广东省电子商务间                    | 通有限会会 |   |

#### 选择对应要签章的章节,点击"签章"--"签章"

1、选择项目 2、编制投标文件 3、投标响应 4、文件签章 5、打包文件

| <ul> <li>股标文件目录</li> <li>封面</li> <li>无重大违法记录声</li> <li>信用记录承诺函</li> </ul>                  | <b>父</b><br>关闭 | 打印 | 方執   列可验证 | 石转的签名 | 放大 | ⊕<br>缩小 | 100% - | ()<br>※章<br>※章 | 0                      | (8) |
|--------------------------------------------------------------------------------------------|----------------|----|-----------|-------|----|---------|--------|----------------|------------------------|-----|
| <ul> <li>*投标人资格声明能</li> <li>开标一览表</li> <li>授权委托证明书</li> <li>业绩一览表</li> <li>其他材料</li> </ul> |                |    |           |       |    |         |        | 多页签章<br>骑雄章    | 测试项目                   | ^   |
|                                                                                            |                |    |           |       |    | l       |        |                | 投标文件                   |     |
|                                                                                            |                |    |           |       |    | l       |        |                |                        |     |
|                                                                                            |                |    |           |       |    | l       |        |                | 授标单化。供应周<br>2025年4月12日 |     |
|                                                                                            |                |    |           |       |    |         |        |                |                        |     |

+ 3、投标响应 4、文件签章 5、打包文件

|                                            |    |     | -   |        |         |                 |           |
|--------------------------------------------|----|-----|-----|--------|---------|-----------------|-----------|
| (大) (元) (元) (元) (元) (元) (元) (元) (元) (元) (元 | 同初 | 反立转 | 「石装 | (1) 放大 | ○<br>縮小 | 100% - 〇 - 〇    |           |
|                                            |    |     |     |        |         |                 |           |
|                                            |    |     |     |        |         | ♀ 数字证书签名/签章     |           |
|                                            |    |     |     |        |         | 第一步: 请选择签章的数字证书 |           |
|                                            |    |     |     |        |         | I 副战单位01        |           |
|                                            |    |     |     |        |         |                 |           |
|                                            |    |     |     |        |         | 第二步: 请选择签章的显示外观 | 名外观       |
|                                            |    |     |     |        |         | 电子印章            |           |
|                                            |    |     |     |        |         |                 |           |
|                                            |    |     |     |        |         | 取消              | <b>笠章</b> |
|                                            |    |     |     |        |         |                 |           |

加盖到文件的合适位置,输入数字证书密码,点击"确定",完成签章

| 文件目录<br>描<br>                                                       | ★闭 | 日前 | テレ | 石枝 | (中) 放大 | ⊖ <sub>蝓小</sub> | 100% - ②                                             |
|---------------------------------------------------------------------|----|----|----|----|--------|-----------------|------------------------------------------------------|
| 量大场法に求用。<br>)用记录承诺函<br>投标人资格声明间<br>行标一览表<br>权委托证明书<br>经委一览表<br>能他材料 |    |    |    |    |        |                 | 测试项目<br>投标文件                                         |
|                                                                     |    |    |    |    |        |                 | 密码输入对话框<br>正在他用了:::::::::::::::::::::::::::::::::::: |

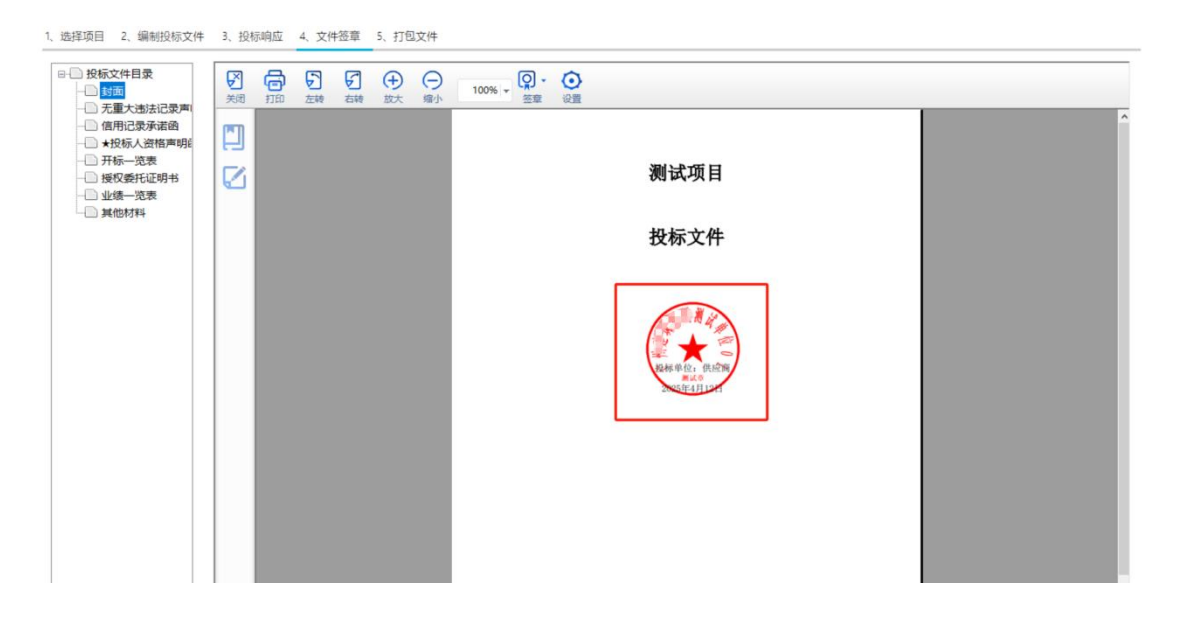

对于某些章节中的文件是多页 pdf 的情况,可以使用"多页签章"功能,无需逐页加盖

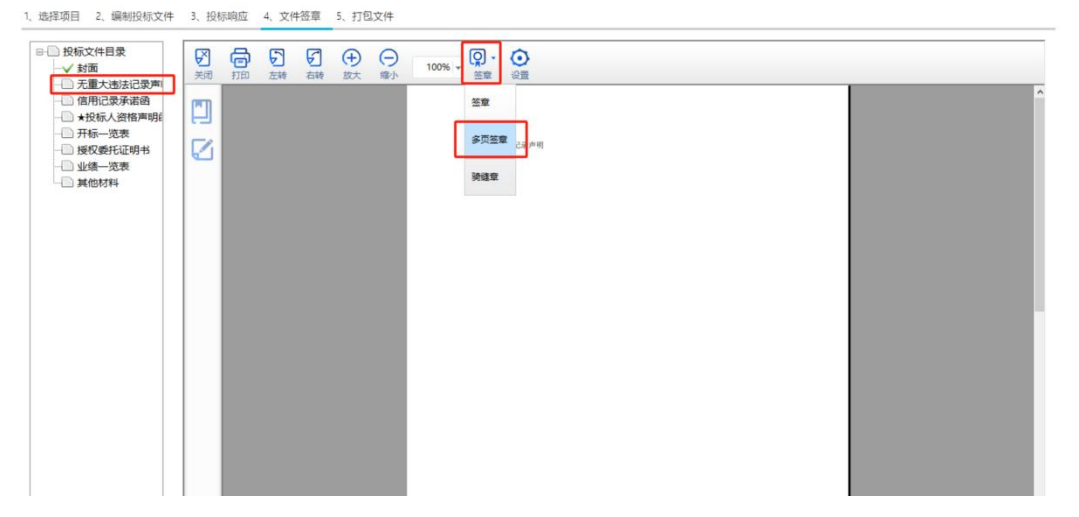

| ● 投标文件目录<br>                                                                                                    | ð   | 5    | 5   | <b>(</b> | Θ | 100% - 0                                                                                                    |
|----------------------------------------------------------------------------------------------------|-----|------|-----|----------|---|----------------------------------------------------------------------------------------------------|
| <ul> <li>□ 元重大憲法记案局</li> <li>□ 信用记录承诺省</li> <li>□ 4126人资格局明(</li> <li>□ 计标示记表</li> <li>□ 一 探板/ 如花用书</li> <li>□ 建板/ 如花用书</li> <li>□ 业绩 一 泡蒸</li> <li>□ 其他材料</li> </ul> | 110 | 2246 | 011 | 244      |   | ○     数字证书签名/签章       第一步:請选择签杂的数字证书       ○     ●       ○     ●       ○     ●       ○     ●       ○     ●       ○     ●       ○     ●       ○     ● |
|                                                                                                    |     |      |     |          |   | 第二步: 纳选择签段的显示外观 ②赏送先外观<br>电子印章                                                                                                    |
|                                                                                                    |     |      |     |          |   | ()<br>()<br>前一步: 请确认需要多页签查的页面                                                                                                    |
|                                                                                                    |     |      |     |          |   | 1 2 取用 签案                                                                                                    |

加盖完成后,当前章节的 pdf 文件,每一页的相同位置都会加盖印章

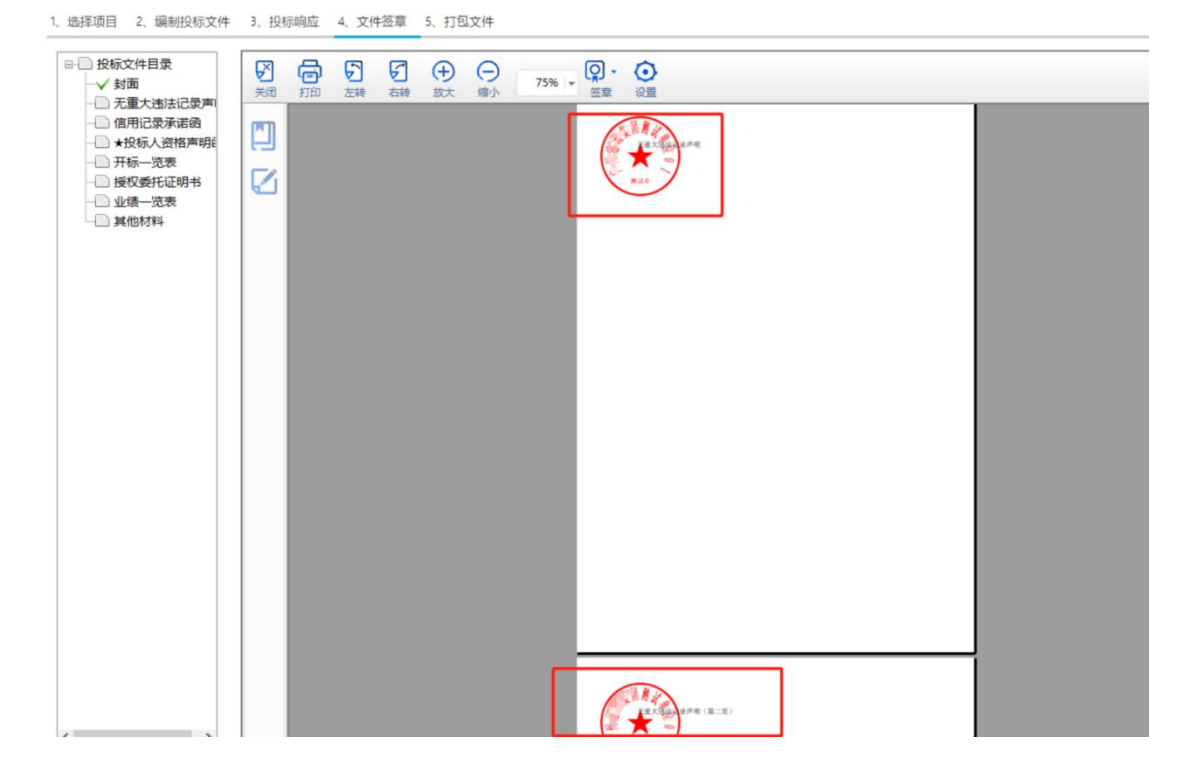

如果印章位置加盖错误,可以撤销盖章,鼠标移动到印章上,出现删除图标,点击后可撤销

| ✓ 关闭 | 同初 | テ | 「石装 | ★     ★     ★ | ⊖<br><sup>缩小</sup> | 100% - ② · ③   |  |
|------|----|---|-----|---------------|--------------------|----------------|--|
|      |    |   |     |               |                    |                |  |
| Ø    |    |   |     |               |                    |                |  |
|      |    |   |     |               |                    | MIKO I         |  |
|      |    |   |     |               |                    |                |  |
|      |    |   |     |               |                    | 询问 ×           |  |
|      |    |   |     |               |                    | ↓ 是音需要撤销选定的签章? |  |
|      |    |   |     |               |                    | 是① 香心          |  |
|      |    |   |     |               |                    |                |  |
|      |    |   |     |               |                    |                |  |

#### 撤销后可进行重新盖章

| (美術) | 同初 | 定義 | 「石葉 | 金汰 | ⊖<br><sup>缩小</sup> | 100% - 签章 | <b>そ</b><br>登置 |  |  |  |
|------|----|----|-----|----|--------------------|-----------|----------------|--|--|--|
|      |    |    |     |    |                    |           |                |  |  |  |
| Ø    |    |    |     |    |                    | 委托协议      |                |  |  |  |
|      |    |    |     |    |                    |           |                |  |  |  |
|      |    |    |     |    |                    |           |                |  |  |  |
|      |    |    |     |    |                    |           |                |  |  |  |
|      |    |    |     |    |                    |           |                |  |  |  |
|      |    |    |     |    |                    |           |                |  |  |  |

其他章节加盖完成后,进入"打包文件"环节

(e) "打包文件"环节,包含:导出电子投标文件、导出 PDF 文件两个功能

导出 PDF 文件: 是将编制的投标文件各个章节内容进行合并导出,用于检查文件内容及盖章是否准确等

导出电子投标文件:是将编制内容按特定格式进行加密转储后形成电子投标文件,此文件用 于最终的投标文件投递 1、选择项目 2、编制投标文件 3、投标响应 4、文件签章 5、打包文件

| 导出PDF文件(检查用) |
|--------------|
| 暂无           |
| 暂无           |
| 暂无           |
|              |

- 1、导出电子投标文件:导出的电子投标文件用于递交电子标书;
- 2、导出PDF文件(检查用):导出整份PDF格式的投标文件,便于用户检查投标文件是否错误。

#### 导出电子投标文件

| 上次导出时间: 暫无                                                                                   | 🛃 打包项目所有文件                                                                                                    |                   |             |     |  |  |  |
|----------------------------------------------------------------------------------------------|----------------------------------------------------------------------------------------------------|-------------------|-------------|-----|--|--|--|
| 上次导出路径: 暂无                                                                                   | ← → ~ ↑ 🧊 > 此电脑 > 3D 对象                                                                                                    | ~ Ö               | 在 3D 对象 中搜索 | Q   |  |  |  |
| 以导出路径: 暫无                                                                                    | 组织 ▼ 新建文件夹                                                                                                    |                   |             | . 0 |  |  |  |
| 每出电子投标文件 每出PDF文件 (检查用)<br>补作说明:<br>. 每出电子投标文件: 每出的电子投标文件用于递交<br>、每出PDF文件 (检查用): 每出整份PDF格式的设计 | ● 単単語     ● 単 地理語     ● ■ 現示     ● ■ 副片     ● ■ 副片     ● ● 東京     ● ● 東京     ● ● 東京     ● ● 支持     ● ● Data (D:)     ● Data (D:)     文件名(N)     年子投行文件 (*.GJSTB) | <b>与报查条件正配的</b> 项 | 5.          |     |  |  |  |

#### 导出成功,并记录导出后的文件所在路径

上次导出时间: 智无 上次导出路径: 智无 本次导出路径: 智无

导出电子投标文件 导出PDF文件 (检查用)

操作说明:

- 1、导出电子投标文件:导出的电子投标文件用于递交电子标书;
- 2、导出PDF文件(检查用):导出整份PDF格式的投标文件,便于用户检查投标文件是否错误。

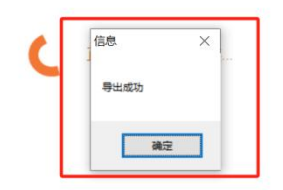

1、选择项目 2、编制投标文件 3、投标响应 4、文件签章 5、打包文件

| 上次导出时间:  | 2025-04-12 01:55                                    |  |  |  |  |  |
|----------|-----------------------------------------------------|--|--|--|--|--|
| 上次导出路径:  | Users\jarvan\Downloads\GZBZ625DL1000008电子投标文件.GJSTB |  |  |  |  |  |
| 本次导出路径:  | Users\jarvan\Downloads\GZBZ625DL1000008电子投标文件.GJSTB |  |  |  |  |  |
| 导出电子投标文件 | + 导出PDF文件 (检查用)                                     |  |  |  |  |  |
| 操作说明:    |                                                     |  |  |  |  |  |
| 1、导出电子投标 | 文件:导出的电子投标文件用于递交电子标书;                               |  |  |  |  |  |

<sup>2、</sup>导出PDF文件(检查用):导出整份PDF格式的投标文件,便于用户检查投标文件是否错误。

# 5. 递交投标文件

(1) 在"投标管理"--"投标解密"--"上传投标文件"菜单,点击"递交投标文件"按钮,进入投标文件上传页面【注意:需要在 IE9 或以上浏览器环境中进行,请使用 IE9 或以上浏览器登录后重新操作(如 Edge 浏览器开启 IE 兼容性模式、360 极速浏览器开启兼容性模式等】

| 投标管理 投标管理 送费用管 | 管理 🚦 机构管理 📲 消息     | 語管理 📲 资料下载  |      |                |           |       |             |        |
|----------------|--------------------|-------------|------|----------------|-----------|-------|-------------|--------|
| ≡ 菜单栏          | ☆ 系统首页 > 投标管理 > 投标 | 罪密 > 上传投标文件 |      |                |           |       |             |        |
|                |                    |             |      |                |           |       |             |        |
| ◎ 我要报名         | 项目编号:              |             | 1    | 项目名称:          |           | 项目类   | 型: 请选择      | ~      |
| ◎ 已报项目         | 是否已递交标书:           | 请选择         | 是否已能 | 解密标书: 请        | 先择・       | 重調重置  | 下载投标工具      |        |
| ◎ 投标解密         | 项目编号               | 项目名称        | 标包名称 | 交标书截止时         | 间 是否已投递标书 | 交标书时间 | 标           | 操作     |
| 上传资审文件         | GZBZ625DL1000008   | 测试项目        |      | 2025-04-17 09: | 00:00 否   |       | 2025 递交投标文( | 解密投标文件 |
| ▶ 上传投标文件       |                    |             |      |                |           |       |             |        |
| ◎ 在线开标         |                    |             |      |                |           |       |             |        |
| ◎ 网上竞价         |                    |             |      |                |           |       |             |        |
| ◎ 二次报价         |                    |             |      |                |           |       |             |        |
| ◎ 网上答疑         |                    |             |      |                |           |       |             |        |
| ◎ 澄清与异议        |                    |             |      |                |           |       |             |        |
| ◎ 中标通知书        |                    |             |      |                |           |       |             |        |
|                |                    |             |      |                |           |       |             |        |

| ■ 投标管理   | 🕜 费用管理     | 👪 机构管理      | 🔡 消息管理                                        | 器 资料下载                            |                                             |                        |                     |        |      |        |        |   |
|----------|------------|-------------|-----------------------------------------------|-----------------------------------|---------------------------------------------|------------------------|---------------------|--------|------|--------|--------|---|
| ☰ 菜单栏    | <u>۾</u> ا | 系統首页 > 投板 ] | 上传投标文件                                        |                                   |                                             |                        |                     | ×      |      |        |        |   |
| ◎ 投标邀请   |            |             | 北京时间                                          | <b>2025-04-12</b>                 | 02:05:12                                    |                        |                     |        | 8世)  | 德治学    |        |   |
| ◎ 我要报名   |            |             | 投标项目                                          | : [GZBZ625DL100                   | 0008】测试项目                                   |                        |                     |        |      | 旧龙马士   |        |   |
| ◎ 已报项目   |            | 是否也         | 投标单位                                          | 立: 供应商                            |                                             |                        |                     |        |      | 载投标工具  |        |   |
| ◎ 投标解密   |            | 项目编         | 文件上传开始时间                                      | 间; 2025-04-10 00:00               | 00                                          | 文件上传截止时间:              | 2025-04-17 09:00:00 | )      | 标    |        | 操作     |   |
| 上传资审文件   |            | GZBZ625DL10 |                                               |                                   |                                             |                        |                     |        | 2025 | 递交投标文件 | 解密投标文件 |   |
| ▶ 上传投标文件 |            |             | 投标单位注意:                                       |                                   |                                             |                        |                     |        |      |        |        |   |
| ◎ 在线开标   |            |             | <ol> <li>1、投标又件解</li> <li>2、本次投标文件</li> </ol> | 密通过远程解密投标又件,<br>4解密时间:从 2025-04-1 | と称人必须在解密时间范围内进<br>7 09:00:00 到 2025-04-17 1 | 行解密,不在解密时间泡<br>0:00:00 | 围内,不允许解密            |        |      |        |        |   |
| ◎ 网上寬价   |            |             | 3、在投标文件。                                      | 上传截止时间内,投标人可以                     | また日本のでは、「「「「」」」                             | 8.45                   |                     |        |      |        |        |   |
| ◎ 二次报价   |            |             | 4、JELUCARE                                    | 2017日9月27日時中35月1日日,13232          | 400月169次に入工10月2月10日111                      | RTF+                   |                     |        |      |        |        |   |
| ◎ 网上答疑   |            |             | 序号                                            | 标包名称                              |                                             | 投标文件                   |                     | 操作     |      |        |        |   |
| ◎ 澄清与异议  |            |             | 1 测                                           | 式项目                               |                                             |                        |                     | 选择文件上传 |      |        |        |   |
| ◎ 中标通知书  |            |             | 选择已签章并且又                                      | 文件后缀名为GJSTB格式的明                   | 子投标文件                                       |                        |                     |        |      |        |        |   |
| ◎ 满意度调查  |            |             |                                               |                                   |                                             |                        |                     |        |      |        |        |   |
|          |            |             |                                               |                                   |                                             |                        |                     |        |      |        |        |   |
|          |            |             |                                               |                                   |                                             |                        |                     |        |      |        |        | , |
|          |            |             |                                               |                                   |                                             |                        |                     |        |      |        |        |   |
|          |            |             |                                               |                                   |                                             |                        |                     | 关闭     |      |        |        |   |

将从编制工具中导出的电子投标文件(.GJSTB 后缀名)上传

| 上传投标文件                                                                         | ×  |
|--------------------------------------------------------------------------------|----|
| 北京时间: 2025-04-12 02:05:52                                                      |    |
| 投标项目: 【GZBZ625DL1000008】测试项目                                                   |    |
| 投标单位: 供应商                                                                      |    |
| 文件上<br><b>文件上传</b>                                                             | ×  |
| 股标<br>1、指<br>2、7<br>3、7<br>4、道 GZBZ625DL1000008电子投标文件.GJSTB 全选择 會删除 序<br>1 近程E | 土传 |
|                                                                                | 关闭 |

| 上传投标文件                               |                                      |                                                          |                                                                                |                              |                     | ×      |  |  |  |  |
|--------------------------------------|--------------------------------------|----------------------------------------------------------|--------------------------------------------------------------------------------|------------------------------|---------------------|--------|--|--|--|--|
| 北方                                   | 討问:                                  | 2025-04-12                                               | 02:07:43                                                                       |                              |                     |        |  |  |  |  |
| 投标                                   | 示项目:                                 | [GZBZ625DL1000                                           | 0008】测试项目                                                                      |                              |                     |        |  |  |  |  |
| 投标                                   | 示单位:                                 | 供应商                                                      | (商                                                                             |                              |                     |        |  |  |  |  |
| 文件上传开始                               | 邰问:                                  | 2025-04-10 00:00:                                        | 00                                                                             | 文件上传截止时间:                    | 2025-04-17 09:00:00 | Ĺ      |  |  |  |  |
| 1、投标文件<br>2、本次投标<br>3、在投标J<br>4、通过CA | 牛解密通过远<br>示文件解密时<br>文件上传截山<br>证书进行的材 | 元程解密投标文件,投<br>间:从 2025-04-11<br>□时间内,投标人可以<br>示书解密操作,仅支持 | 2标人必须在解密时间范围内进行<br>7 09:00:00 到 2025-04-17 10<br>1重复上传投标文件<br>导使用IE9及以上的浏览器进行操 | ,解密,不在解密时间范围<br>:00:00<br>作。 | 时,不允许解密             |        |  |  |  |  |
| 序号                                   | 1                                    | 标包名称                                                     |                                                                                | 投标文件                         |                     | 操作     |  |  |  |  |
| 1                                    | 测试项目                                 |                                                          | GZBZ625DL1000008电子投标                                                           | 示文件.GJSTB                    |                     | 选择文件上传 |  |  |  |  |
| 选择已签章并                               | 并且文件后缀                               | 名为GJSTB格式的电                                              | 子投标文件                                                                          |                              |                     | 关闭     |  |  |  |  |

### 上传完成后,标书递交状态同步更新

| 台 投标管理                                                                    | 费用管理 📑 机构管理 📑 消息    | 奇理 👪 资料下载  |      |                     |         |                     |             |        |  |
|---------------------------------------------------------------------------|---------------------|------------|------|---------------------|---------|---------------------|-------------|--------|--|
| ☰ 菜単栏                                                                     | ☆ 系統首页 > 投标管理 > 投标解 | 恕 > 上传投标文件 |      |                     |         |                     |             |        |  |
| ◎ 投标邀请                                                                    |                     |            |      |                     |         |                     |             |        |  |
| ◎ 我要报名                                                                    | 坝日骊兮:               | 项目编号:      |      | 坝日名称:               |         | 坝日类3                | 2: 请选择      | · · ·  |  |
| ◎ 已报项目                                                                    | 是否已递交标书:            | 请选择        | 是否已  | 解密标书: 请选择           | ~       | 重資重置                | 下载投标工具      |        |  |
| ◎ 投标解密                                                                    | 项目编号                | 项目名称       | 标包名称 | 交标书截止时间             | 是否已投递标书 | 交标书时间               | 标           | 操作     |  |
| 上传资审文件                                                                    | GZBZ625DL1000008    | 测试项目       |      | 2025-04-17 09:00:00 | 是       | 2025-04-12 02:07:39 | 2025 递交投标文件 | 解密投标文件 |  |
| <ul> <li>上传投标又件</li> <li>一、一、一、一、一、一、一、一、一、一、一、一、一、一、一、一、一、一、一、</li></ul> |                     |            |      |                     |         |                     |             |        |  |
| ※ 仕钱并标                                                                    |                     |            |      |                     |         |                     |             |        |  |
| ◎ 网上竟价                                                                    |                     |            |      |                     |         |                     |             |        |  |
| ◎ 二次报价                                                                    |                     |            |      |                     |         |                     |             |        |  |

# 6. 在线开标

#### (1) 查看开标情况

供应商通过"投标管理"--"在线开标"菜单,点击"进入开标",查看开标情况

| ● 投标管理  | 🕜 费用管理 | 🗄 机构管理         | 🔡 消息管理 | ₩ 资料下载 |      |       |                    |        |             |
|---------|--------|----------------|--------|--------|------|-------|--------------------|--------|-------------|
| ■ 菜単栏   | 合系     | 統首页 > 投标管理     | > 在线开标 |        |      |       |                    |        |             |
| ◎ 投标邀请  |        | 项目编号:          |        | 项目名称   |      | 开标进度: | 请选择                | ✓ 查询   |             |
| ◎ 我要报名  |        |                |        |        |      |       |                    |        |             |
| ◎ 已报项目  |        | 项目编号           |        | 项目名称   | 标包   | 名称    | 开标时间               | 开标进度   | 操作          |
| ◎ 投标解密  | 0      | GZBZ625DL10000 | 08 测   | 式项目    | 测试项目 |       | 2025-04-12 09:00:0 | 00 开标中 | <b>进入开拓</b> |
| ◎ 在线开标  |        |                |        |        |      |       |                    |        |             |
| ◎ 网上竟价  |        |                |        |        |      |       |                    |        |             |
| ⊜ 二次报价  |        |                |        |        |      |       |                    |        |             |
| ◎ 网上答疑  |        |                |        |        |      |       |                    |        |             |
| ◎ 澄清与异议 |        |                |        |        |      |       |                    |        |             |
| ◎ 中标通知书 |        |                |        |        |      |       |                    |        |             |
| ◎ 満意度调查 |        |                |        |        |      |       |                    |        |             |
|         |        |                |        |        |      |       |                    |        |             |

#### (2) 开标签到

点击"点击签到"按钮,进行开标签到

| 开标签到    |                  |          |           |                  |
|---------|------------------|----------|-----------|------------------|
|         |                  |          |           | <b>。</b><br>点击签到 |
| 项目名称:   | 测试项目             |          |           |                  |
| 项目编号:   | GZBZ625DL1000008 | 交易方式:    | 招标        |                  |
| 项目类型:   | 服务               | 项目金額(元): | 100000.00 |                  |
| 招标单位名称: | 天津青云建设二分公司       | 招标代理名称:  | 代理机构001   |                  |

| 公布投标  |                             |                     |                     |        |         |      |                     |  |
|-------|-----------------------------|---------------------|---------------------|--------|---------|------|---------------------|--|
| 投标文件解 | 解密截止时间: 2025-04-17 10:00:00 |                     |                     |        |         |      |                     |  |
| 序号    | 投标单位名称                      | 投标报名时间              | 标书上传时间              | 标书解密时间 | 开标人解密时间 | 是否签到 | 签到时间                |  |
| 1     | 供应商                         | 2025-04-11 23:31:40 | 2025-04-12 02:07:39 | 未解密    | 未解密     | 已签到  | 2025-04-12 14:16:00 |  |
| 2     | 供应商001                      | 2025-04-12 02:13:06 | 2025-04-12 02:34:03 | 未解密    | 未解密     | 未签到  |                     |  |
| 3     | 供应商002                      | 2025-04-12 02:21:45 | 2025-04-12 02:36:58 | 未解密    | 未解密     | 未签到  |                     |  |

(3) 解密标书

供应商在开标开启后,需要在规定解密时间期限内进行标书解密【注意:1.需要在 IE9 或以上浏览器环境中进行,请使用 IE9 或以上浏览器登录后重新操作(如 Edge 浏览器开启 IE 兼容性模式、360 极速浏览器开启兼容性模式等;2.插入网证通数字证书(CA);3.需要打开网证通安全客户端且检测到到有效数字证书】

| 网证通安全客<br>户端                                                                                                    |                                                                                                    |
|----------------------------------------------------------------------------------------------------|----------------------------------------------------------------------------------------------------|
|                                                                                                    | o x                                                                                                    |
| 主页     我的证书     证书续期     報初安装       図 () 通うのな     () () () () () () () () () () () () () (                                                                                                    | <ul> <li>正书信息</li> <li>已检测到有效设备</li> <li>「」、別試単位01<br/>2023-01-12 到 2026-01-12</li> <li>查看更多证书信息</li> </ul> |
| 武政的印章     王境检测     王城校测     王城中心     武城中心     武城中心     二城中心     二城中心     二城中心     二 | 高記密码 家件更新 >                                                                                                 |

从"投标管理"--"投标解密"--"上传投标文件"菜单进入,点击"解密投标 文件"按钮,进入解密页面

| 投标管理 2 费用管 | 管理 👪 机构管理 👪 消息      | 管理 🔡 资料下载  |   |      |           |            |         |                     |          |             |     |
|------------|---------------------|------------|---|------|-----------|------------|---------|---------------------|----------|-------------|-----|
| ≡ 菜単栏      | ☆ 系统首页 > 投标管理 > 投标解 | 密 > 上传投标文件 |   |      |           |            |         |                     |          |             |     |
| ◎ 投标邀请     |                     |            |   |      |           |            |         |                     |          |             |     |
| ◎ 我要报名     | 项目编号:               |            |   |      | 项目名称:     |            |         | 项目                  | 地理: 清选指  | ×           |     |
| ◎ 已报项目     | 是否已递交标书:            | 请选择        | ~ | 是否已  | 解密标书:     | 请选择        | ~       | <u>200</u> 83       | 1 下载投标   | 工具          |     |
| 没标解密       | 项目编号                | 项目名称       |   | 标包名称 | 交标书       | 成止时间       | 是否已投递标书 | 交标书时间               | 标        | 操作          |     |
| 上传资审文件     | GZBZ625DL1000008    | 测试项目       |   |      | 2025-04-1 | 7 09:00:00 | 是       | 2025-04-12 02:07:39 | 2025 😹 👳 | 股标文件 解密投标文件 | . 🗸 |
| ▶ 上传投标文件   |                     |            |   |      |           |            |         |                     |          |             |     |
| ◎ 在线开标     |                     |            |   |      |           |            |         |                     |          |             |     |
| ◎ 网上竟价     |                     |            |   |      |           |            |         |                     |          |             |     |
| ◎ 二次振价     |                     |            |   |      |           |            |         |                     |          |             |     |
| ◎ 网上答疑     |                     |            |   |      |           |            |         |                     |          |             |     |
| ◎ 澄清与异议    |                     |            |   |      |           |            |         |                     |          |             |     |

# 点击"CA 解密"按钮

| 解密投标文件                                     |                                                                                                    |                  |                                 |       |        |                  |       | ×  |  |  |  |
|--------------------------------------------|----------------------------------------------------------------------------------------------------|------------------|---------------------------------|-------|--------|------------------|-------|----|--|--|--|
| 363                                        | 京时间:                                                                                                    | 2025-04-12       | 14:21:39                        |       |        |                  |       |    |  |  |  |
| 投                                          | 标项目:                                                                                                    | GZBZ625DL100     | 0008】测试项目                       |       |        |                  |       |    |  |  |  |
| 投                                          | 标单位:                                                                                                    | 供应商              |                                 |       |        |                  |       |    |  |  |  |
| 标书解密开始                                     | 始时间:                                                                                                    | 2025-04-12 09:00 | :00                             | 标书解密截 | 让时间: 2 | 2025-04-17 10:00 | 00:00 |    |  |  |  |
| 投标单位注<br>1、投标文<br>2、通过CA<br>证书进行的<br>3、本次投 | 投标单位注意:<br>1、投标文件解密通过远程解密文件,投标人必须在解密时间范围内进行解密,不在解密时间范围内,不允许解密<br>2、通过CA加密方式。请在解密开放时间内,插入解密CA证书,点击下方CA解密<br>证书进行的标书解密操作,仅支持使用IE9及以上的浏览器进行操作。<br>3、本次投标文件解密时间:从 2025-04-12 09:00:00 到 2025-04-17 10:00:00 |                  |                                 |       |        |                  |       |    |  |  |  |
| 序号                                         | 标包名称                                                                                                    |                  | 投标文件                            |       | 是否已解密  | 解密时间             | 操作    |    |  |  |  |
| 1                                          | 测试项目                                                                                                    |                  | GZBZ625DL1000008电子投标<br>件.GJSTB | 灾     | 否      |                  | CA解密  | 1  |  |  |  |
|                                            |                                                                                                    |                  |                                 |       |        |                  |       |    |  |  |  |
|                                            |                                                                                                    |                  |                                 |       |        |                  |       | 关闭 |  |  |  |

输入 CA 密码,点击确认

| 解密投标文件                                                                                                    |                    |                                |      |       |                  |          | ×  |
|----------------------------------------------------------------------------------------------------|--------------------|--------------------------------|------|-------|------------------|----------|----|
| 北京时间:                                                                                                    | 2025-04-1          | 2 14:22:04                     |      |       |                  |          |    |
| 投标项目:                                                                                                    | [GZBZ625DL1        | 000008】测试项目                    |      |       |                  |          |    |
| 投标单位:                                                                                                    | 供应商                |                                |      |       |                  |          |    |
| 标书解密开始时间:                                                                                                    | 2025-04-12 09<br>嘧 | 00:00<br>阳输入对话框                | 标书解密 | 截止时间: | 2025-04-17 10:00 | 0:00     |    |
| <ul> <li>投标单位注意:<br/>1、投标文件解密通过远程解密文件,<br/>2、通过CA加密方式。请在解密开放时<br/>证书进行的标书解密操作,仅支持使用<br/>3、本次投标文件解密时间:从 2025</li> <li>请输入当前密钥设备的密码进行验证<br/>"允许解密<br/>"允许解密         "小码,对文件进行<br/>和余密码重试次数: 14</li> </ul> |                    |                                |      |       |                  | 示解密。通过CA |    |
| 序号 标包名                                                                                                    | 称                  | 确定                             | 取消   |       | 解密时间             | 操作       |    |
| 1 测试项                                                                                                    | īΞ                 | GZBZ625DL1000008电子投<br>件.GJSTB | 标文   | 否     |                  | CA解密     |    |
|                                                                                                    |                    |                                |      |       |                  |          |    |
|                                                                                                    |                    |                                |      |       |                  | 4        | 关闭 |

#### 解密完成

| 解密投标文件                             |                              |                                                           |                                                               |                 |          |                        |         | ×  |
|------------------------------------|------------------------------|-----------------------------------------------------------|---------------------------------------------------------------|-----------------|----------|------------------------|---------|----|
| 3                                  | 比京时间:                        | 2025-04-12                                                | 14:22:40                                                      |                 |          |                        |         |    |
| ł                                  | 没标项目:                        | GZBZ625DL100                                              | 0008】测试项目                                                     |                 |          |                        |         |    |
| ł                                  | 段标单位:                        | 供应商                                                       |                                                               |                 |          |                        |         |    |
| 标书解密                               | 开始时间:                        | 2025-04-12 09:00                                          | :00                                                           | 标书解密            | 截止时间:    | 2025-04-17 10:00:0     | 00      |    |
| 2、 <mark>通过</mark><br>证书进行<br>3、本次 | CA加密方式。<br>的标书解密操<br>段标文件解密图 | 请在解密开放时间内<br>作,仅支持使用I <mark>E9</mark> 》<br>时间:从 2025-04-1 | ,插入解密CA证书,点击下方<br>2以上的浏览器进行操作。<br>2 09:00:00 到 2025-04-17 10: | A解密 按钮<br>00:00 | 钮,输入相应的F | PIN码,对文件进行触            | 释密。通过CA |    |
| <b>ED</b>                          | *=======                     |                                                           | 47.4=/#                                                       | - 1             | 目不已級肉    | 622 cfz n=44=1         | +=.//-  |    |
| 1                                  | 测试项目                         |                                                           | GZBZ625DL1000008电子投标<br>件.GJSTB                               | i文              | 是        | 2025-04-12<br>14:22:21 | J#1P    |    |
|                                    |                              |                                                           |                                                               | l               |          |                        |         |    |
|                                    |                              |                                                           |                                                               |                 |          |                        |         | 关闭 |

### (4) 再次查看线上开标情况,当前供应商标书解密状态已更新

| T标分包 | 1: 测试项目                    |                     |                     |                     |                 |         |                                                         |
|------|----------------------------|---------------------|---------------------|---------------------|-----------------|---------|---------------------------------------------------------|
|      | <b>●</b><br>公布投标人          |                     | <b>2</b><br>唱标      |                     | <b>3</b><br>开标结 | 束       | <ul> <li>● 进行中</li> <li>● 已完成</li> <li>● 未开始</li> </ul> |
| 布投标  | A                          |                     |                     |                     |                 |         |                                                         |
| 标文件制 | 谿截止时间: 2025-04-17 10:00:00 |                     |                     |                     |                 |         |                                                         |
| 序号   | 投标单位名称                     | 投标报名时间              | 标书上传时间              | 标书解密时间              | 开标人解密时间         | 是否签到    | 签到时间                                                    |
| 1    | 供应商                        | 2025-04-11 23:31:40 | 2025-04-12 02:07:39 | 2025-04-12 14:22:21 | 未解密             | 已签到     | 2025-04-12 14:16:00                                     |
| 2    | 供应商001                     | 2025-04-12 02:13:06 | 2025-04-12 02:34:03 | 未解密                 | 未解密             | 未签到     |                                                         |
|      | and a second               |                     |                     | +anste              | +47:52          | + 40 70 |                                                         |

# (5) 查看公布招标人环节情况

|              | 0                       |                                                      | 0                                                    |                                                      |                                                       |                    | • 进行中                                            |
|--------------|-------------------------|------------------------------------------------------|------------------------------------------------------|------------------------------------------------------|-------------------------------------------------------|--------------------|--------------------------------------------------|
|              | 公布投标人                   |                                                      | 唱标                                                   |                                                      | 开标结到                                                  | Ŕ                  | <ul> <li>已完成</li> <li>未开始</li> </ul>             |
| 布投标          | ۶.                      |                                                      |                                                      |                                                      |                                                       |                    | 当前开标环节已经                                         |
|              |                         |                                                      |                                                      |                                                      |                                                       |                    |                                                  |
| 序号           | 投标单位名称                  | 投标报名时间                                               | 标书上传时间                                               | 标书解密时间                                               | 开标人解密时间                                               | 是否签到               | 签到时间                                             |
| 序号<br>1      | 投标单位名称<br>供应商           | 投标报名时间<br>2025-04-11 23:31:40                        | 标书上传时间<br>2025-04-12 02:07:39                        | 标书解密时间<br>2025-04-12 14:22:21                        | 开标人解密时间<br>2025-04-12 14:33:22                        | 是否签到               | 签到时间<br>2025-04-12 14:16:0                       |
| 序号<br>1<br>2 | 投标单位名称<br>供应商<br>供应商001 | 投标报名时间<br>2025-04-11 23:31:40<br>2025-04-12 02:13:06 | 标书上传时间<br>2025-04-12 02:07:39<br>2025-04-12 02:34:03 | 标书解密时间<br>2025-04-12 14:22:21<br>2025-04-12 14:24:49 | 开标人解密时间<br>2025-04-12 14:33:22<br>2025-04-12 14:33:22 | 是否签到<br>已签到<br>已签到 | 签到时间<br>2025-04-12 14:16:0<br>2025-04-12 14:32:1 |

#### (6) 查看唱标环节情况

|    | 0      | 0        |       |      | • 进行                               |
|----|--------|----------|-------|------|------------------------------------|
|    | 公布投标人  | 唱核       |       | 开标结束 | <ul> <li>已完</li> <li>未开</li> </ul> |
|    |        |          |       |      | 当前开标环节                             |
| 序号 | 投标单位名称 | 投标金额(元)  | 邀纳保证金 | 开标状态 | 魔标原因                               |
| 1  | 供应商    | 88888.88 | 已缴纳   | 正常   |                                    |
| 2  | 供应商001 | 88888.88 | 已缴纳   | 正常   |                                    |
| 3  | 供应商002 | 88888.88 | 已缴纳   | 正常   |                                    |

### (7) 查看开标结束环节情况

| 开标分包: 测试项目 |                     |                 |       |                     |                                                         |
|------------|---------------------|-----------------|-------|---------------------|---------------------------------------------------------|
|            | ●<br>公布投标人          | <b>2</b><br>455 |       | <br>开标结束            | <ul> <li>● 进行中</li> <li>● 己完成</li> <li>● 未开始</li> </ul> |
| 开标结束       |                     |                 |       |                     |                                                         |
| 开标人:       | 开标人                 |                 | 唱标人:  | 唱标人                 |                                                         |
| 监标人:       | 建标人                 | 招标              | 示人代表: | 招标人代表               |                                                         |
| 开标开始时间:    | 2025-04-12 12:39:44 | 开初3             | 吉東时间: | 2025-04-12 14:45:46 |                                                         |
|            |                     |                 |       |                     |                                                         |

# 7. 二次报价

(1) 在评标专家开启二次报价后,供应商在"投标管理"--"二次报价"节点, 点击"进入报价",进行二次报价

| ▲ 投标管理  | 🖸 费用管理 📑 机构管理 | ₩ 消息管理   | 资料下载 |       |              |      |                     |           |
|---------|---------------|----------|------|-------|--------------|------|---------------------|-----------|
| ☰ 菜単栏   | ☆ 系統首页 > 投标管  | 理 > 二次报价 |      |       |              |      |                     |           |
| 投标邀请    | 项目编号          | a);      |      | 项目名称: |              |      | 标段名称:               |           |
| ◎ 我要报名  | 是否已截1         | L: 请选择   | ÷    |       | <b>查询</b> 重置 |      |                     |           |
| ◎ 已报项目  |               |          |      | 1     |              |      |                     |           |
| ◎ 投标解密  | 项目编           | 号        | 项目名称 |       | 标包名称         | 报价轮次 | 报价截止时间              | 操作        |
| ◎ 在线开标  | GZBZ625DL100  | 8000     | 测试项目 | 测试吗   | 间            | 2    | 2025-04-19 00:33:17 | 进入投价直着看很价 |
| ◎ 网上竟价  |               |          |      |       |              |      |                     |           |
| ◎ 二次报价  | ]             |          |      |       |              |      |                     |           |
| ◎ 网上答疑  |               |          |      |       |              |      |                     |           |
| ◎ 澄清与异议 |               |          |      |       |              |      |                     |           |
| ◎ 中标通知书 |               |          |      |       |              |      |                     |           |
| ◎ 满意度调查 |               |          |      |       |              |      |                     |           |

#### (2) 点击修改开标值,修改报价

| ● 投标管理  | 🗹 费用管理 | # 机构管理   | 11 消息管理   | # 资料下载  |          |     |       |          |           |
|---------|--------|----------|-----------|---------|----------|-----|-------|----------|-----------|
| ☰ 菜単栏   | 合系     | 充首页 > 投标 | §理 > 二次服价 |         |          |     |       |          |           |
| ◎ 投标邀请  |        | 项目编      | 号:        |         | 项目名称:    |     | 标段名称: |          |           |
| ◎ 我要报名  |        | 早香戸載     | 11- 法法规   |         |          |     |       |          |           |
| ◎ 已报项目  |        |          | H1221+    |         | 一日内 単直   |     |       | <u>.</u> |           |
| ◎ 投标解密  |        | -///81   | 「贝圖       |         |          |     |       | 时间       | 操作        |
| ◎ 在线开标  | G      | ZBZ      |           |         |          |     | 修改开标值 | 00:33:17 | 进入跟价 查看报价 |
| ◎ 网上竟价  |        | 报价       | 轮次        | 开标项     |          | 开标值 |       |          |           |
| ◎ 二次报价  |        |          |           | 投标金额(元) | 88888.88 |     |       |          |           |
| ◎ 网上答疑  |        |          |           |         |          |     |       |          |           |
| ◎ 澄清与异议 |        |          |           |         |          |     |       |          |           |
| ◎ 中标通知书 |        |          |           |         |          |     |       |          |           |
| ◎ 満意度调査 |        |          |           |         |          |     |       |          |           |
|         |        |          |           |         |          |     |       |          |           |

### (3)保存报价

| ₫ 投标管理  | 🕑 费用管理 📲 机构管理 | 2 🔡 消息管理        | 器 资料下载        |            |     |             |           |
|---------|---------------|-----------------|---------------|------------|-----|-------------|-----------|
| ≡ 菜単栏   | 合 系统首页 > 投稿   | 精理 → 二次服价       |               |            |     |             |           |
| ◎ 投标邀请  | 项目组           | 19:             |               | 项目名称:      |     | 振興名称:       |           |
| ◎ 我要报名  |               | tubo atomis     |               | 3454 54197 |     |             |           |
| ◎ 已报项目  |               | (III.) (P)2/574 |               | 100 A      |     |             |           |
| ◎ 投标解密  |               | 阶页画             |               |            |     | ette        | 操作        |
| ◎ 在线开标  | GZBZ          |                 |               |            |     | 保存 00:33:17 | 进入股价 查看报价 |
| ◎ 网上竟价  | 报信            | 7轮次             | 开标项           |            | 开标值 |             |           |
| ◎ 二次报价  |               | 1               | 投标金额(元)       | 88887.88   | •   |             |           |
| ◎ 网上答疑  |               |                 |               |            |     |             |           |
| ◎ 澄清与异议 |               |                 |               |            |     |             |           |
| ◎ 中标通知书 |               |                 |               |            |     |             |           |
| ◎ 满意度调查 |               |                 |               |            |     |             |           |
|         |               |                 |               |            |     |             |           |
|         |               |                 |               |            |     |             |           |
|         | 4<br>(4) 1 2  | 1页 4            | □ 共1条 10条/页 ❤ |            |     |             | *         |
|         |               |                 |               |            |     |             |           |

| ₫ 投标管理  | 🕜 费用管理 | <b>#</b> 初 |              | 👪 消息管理  | 當約下载    |          |         |     |       |          |      |
|---------|--------|------------|--------------|---------|---------|----------|---------|-----|-------|----------|------|
| ≡ 菜单栏   | 合彩     | 虎首页        | > 投标管理       | > 二次振价  |         |          |         |     |       |          |      |
| ◎ 投标邀请  |        |            | 项目编号:        |         |         | 项目名称:    |         |     | 标段名称: |          |      |
| ◎ 我要报名  |        |            | 「石戸蔵」」:      | 清洗择     |         | -        | 101.122 |     |       |          |      |
|         |        |            | - 1010107578 | HDA2274 |         |          | SLIN    |     |       |          |      |
| ◎ 投标解密  |        |            | ——汉报时贝国      | 4       |         |          |         |     |       | 85(0)    | 操作   |
| ◎ 在线开标  | G      | ZBZ        | 报价轮次         |         | 开标项     |          |         | 开标值 |       | 00:33:17 | 进入股价 |
| ◎ 网上竟价  |        |            | 2            |         | 投标金额(元) | 88887.88 |         |     |       |          |      |
| ◎ 二次报价  |        |            | 1            |         | 投标金额(元) | 88888.88 |         |     |       |          |      |
| ◎ 网上答疑  |        |            |              |         |         |          |         |     |       |          |      |
| ◎ 澄清与异议 |        |            |              |         |         |          |         |     |       |          |      |
| ◎ 中标通知书 |        |            |              |         |         |          |         |     |       |          |      |
| ◎ 满意度调查 |        |            |              |         |         |          |         |     |       |          |      |
|         |        |            |              |         |         |          |         |     |       |          |      |
|         |        |            |              |         |         |          |         |     |       |          |      |

### (4) 查看报价,点击"查看报价"按钮,可以查看报价记录

#### (5) 在报价截止时间前,可多次修改本轮报价

| ■ 投标管理  | 🕑 费用管理 🚦 |          | ■ 消息管理 | ■ 資料下载  |                         |     |       |          |          |
|---------|----------|----------|--------|---------|-------------------------|-----|-------|----------|----------|
| ☰ 菜単栏   | 合系统首引    | i > 投标管理 | > 二次服价 |         |                         |     |       |          |          |
| ◎ 投标邀请  |          | 项目编号:    |        |         | 项目名称:                   |     | 标段名称: |          |          |
| ◎ 我要报名  |          | 是否已截止:   | 请选择    | ~       | <b>1</b> 10 <b>1</b> 10 |     |       |          |          |
| ◎ 已报项目  |          | 二次据价而    | fi     |         |                         |     | ×     | 1        |          |
| ◎ 投标解密  |          |          |        |         |                         |     |       | 时间       | 操作       |
| ◎ 在线开标  | GZBZ     |          |        |         |                         |     | 修改开标值 | 00:33:17 | 进入股份直看振价 |
| ◎ 网上竞价  |          | 报价轮边     | z      | 开标项     |                         | 开标值 |       |          |          |
| ◎ 二次报价  |          | 2        |        | 投标金额(元) | 88885.88                |     |       |          |          |
| ◎ 网上答疑  |          | 1        |        | 投标金額(元) | 88888.88                |     |       |          |          |
| ◎ 澄清与异议 |          |          |        |         |                         |     |       |          |          |
| ◎ 中标通知书 |          |          |        |         |                         |     |       |          |          |
| ◎ 满意度调查 |          |          |        |         |                         |     |       |          |          |
|         |          |          |        |         |                         |     |       |          |          |

# 8. 下载中标通知书

供应商在"投标管理"--"中标通知书"节点,点击"下载通知书"下载

| □ 投标管理  | ☑ 费用管理     | ➡ 机构管理         | ➡ 消息管理  | 毌 资料下载 |      |           |      |         |       |
|---------|------------|----------------|---------|--------|------|-----------|------|---------|-------|
| ☰ 菜単栏   | <u>۾</u> ۽ | 9统首页 > 投标管理    | > 中标通知书 |        |      |           |      |         |       |
| ● 投标邀请  |            | 项目编号:          |         | 项      | 目名称: | 直询        | 重置   |         |       |
|         |            |                |         |        |      |           |      |         |       |
| ◎ 已报项目  |            | 项目编号           |         | 项目名称   | 标包名称 | 招标人       | 是否中标 | 是否支付服务费 | 操作    |
| ◎ 投标解密  |            | GZBZ625DL10000 | 08 澳    | 试项目    | 测试项目 | 天津青云建设二分公 | 司 中标 | 是       | 下载通知书 |
| ◎ 在线开标  |            |                |         |        |      |           |      |         |       |
| ◎ 网上竟价  |            |                |         |        |      |           |      |         |       |
| ◎ 二次报价  |            |                |         |        |      |           |      |         |       |
| ◎ 网上答疑  |            |                |         |        |      |           |      |         |       |
| ◎ 澄清与异议 |            |                |         |        |      |           |      |         |       |
| ◎ 中标通知书 |            |                |         |        |      |           |      |         |       |
| ◎ 満意度调査 |            |                |         |        |      |           |      |         |       |
|         |            |                |         |        |      |           |      |         |       |